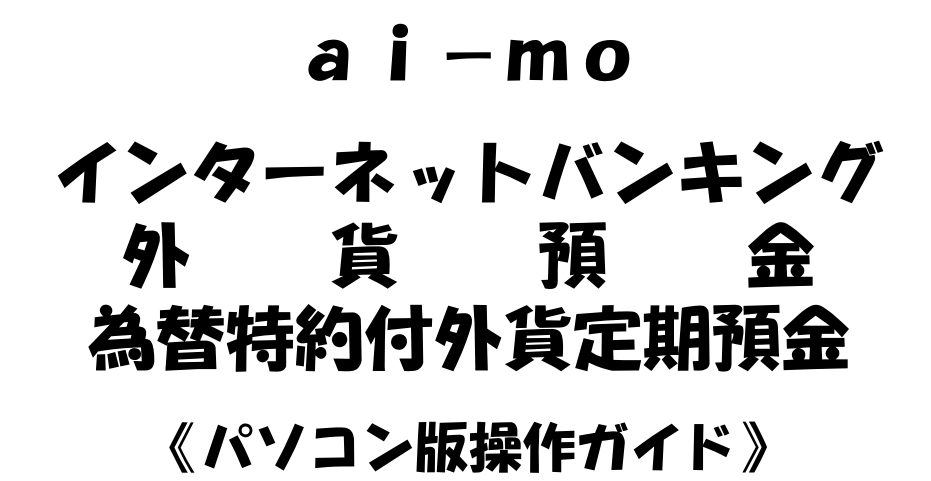

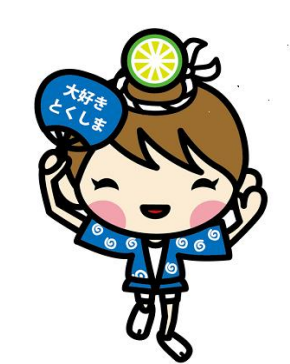

平成30年8月

入"阿波銀行

営推帳票NO.178-1

目 次

| 1. | 外貨普通預金<br>(1)預入れ<br>(2)引出し<br>(3)振替                                                                   | 3<br>5<br>7                |
|----|----------------------------------------------------------------------------------------------------|----------------------------|
| 2. | 外貨定期預金<br>(1)預入れ ・・・・・・・・・・・・・・・・・・・・・・・・・・・・・・・・・・・・                                                 | 8<br>10                    |
| 3. | 為替特約付外貨定期預金<br>(1)申込 ·····                                                                            | 12                         |
| 4. | 外貨預金口座開設 •••••                                                                                        | 16                         |
| 5. | 取消 ·····                                                                                              | 18                         |
| 6. | 照会<br>(1)残高·入出金明細照会 ····<br>(2)外貨定期預金明細照会 ····<br>(3)状況照会 ·····<br>(4)公表為替相場照会 ·····<br>(5)金利照会 ····· | 20<br>20<br>21<br>21<br>22 |

- 外貨普通預金
   外貨普通預金の操作手順について説明します。
   インターネットバンキングにログオン後の画面です。
- (1)預入れ

外貨普通預金の入金操作手順について説明します。

①『外貨預金』の項目をクリックします。

| <b>こうこそ &lt; あわぎん &gt;</b><br>イル(E) 編集(E) ま                   | ・ <b>インターネットバンキングへ -</b><br>表示(2) お気に入り( <u>A</u> ) ツール・                                        | Microsoft Internet Exp<br>① ヘルプ(円)                                            | lorer                                                |                                  |                                          |
|---------------------------------------------------------------|-------------------------------------------------------------------------------------------------|-------------------------------------------------------------------------------|------------------------------------------------------|----------------------------------|------------------------------------------|
| oi-                                                           | <mark>៣០</mark> あわぎん 1                                                                          | <b>ンターネットバン</b>                                                               | the Zamkung                                          | 文字サイズ変更 小 中<br>シンプルモードに切         | 大     色変更     〇     〇       四替え     ログオフ |
| ★ ± - 4                                                       | 残高照会                                                                                            | 振込・振替                                                                         | 定期·財形預金                                              | 投資信託                             | 阿波 太郎 様                                  |
| ●「Internet Explore<br>ードすると「ダイアロク<br>雪にお道ふください。<br>IE11の場合はこち | lorer11(IE11)/Windows<br>r11(IE11))を「Windows8.1<br>回面」が表示される可能性が<br><u>ら Safari6.1、7の場合はこ</u> ま | <b>58.1」または「Safari6.1</b><br>」でご利用。または「Safari<br>50ます。必ず「OK」等を勿<br>5 <u>5</u> | 、7」をご利用のお客さまへ<br>6.1.7」でご利用いただいた場<br>りックしていただき、内容を十分 | i合、「各種PDF」をダウンロ<br>ここ確認のうえ、次のお手続 | 「外貨預金」をクリック<br>ます。<br>                   |
| 残高                                                            | <mark>-</mark> 代表[                                                                              | □座 本店営業部 普〕                                                                   | € 0000061                                            | 残高表示                             | 電子交付サービス<br>各種変更・中込                      |
| <b>入出金</b><br>ご登録のメールフ                                        | 明細照会へ                                                                                           | お振込へ                                                                          | đ                                                    | が振替へ                             | メッセージ<br>ヘルプ                             |
| メールアドレス1                                                      | abc@aaa.co.j                                                                                    | p                                                                             |                                                      |                                  | ÉDEN                                     |
| メールアドレス2                                                      | bbbb@gmail.c                                                                                    | om                                                                            |                                                      |                                  |                                          |

### ②『外貨普通預金・外貨積立預金』をクリックします。

|                                                     | 」<br>ダンスシントレーン<br>デシューション<br>「アントーン<br>「アントーン<br>「アーン<br>「アーン<br>「<br>「<br>「<br>「<br>「<br>「<br>「<br>「<br>「<br>「<br>「<br>「<br>「 | toonoloodanes=irp | 文字サイズ変更 小 4                   | ▶ 大 仓変更 ■ <b>○ ○</b>                    | o R          |
|-----------------------------------------------------|----------------------------------------------------------------------------------------------------|-------------------|-------------------------------|-----------------------------------------|--------------|
| ▲ ホーム 残高服会<br>入出金明細照会                               | 振込・振替<br>料金払込                                                                                                    | 定期・財形預金<br>外貨預金   | 投資信託<br>ローン                   |                                         |              |
| <b>外貨預金</b>                                         | <u>\</u>                                                                                                    |                   |                               | 「外貨普通預金・<br>をクリックします                    | 外貨積立預金」<br>。 |
| <ul> <li>・外貨普通預金</li> <li>・外貨普通預金・外貨精立預金</li> </ul> |                                                                                                    |                   |                               | 機動が設置変現の表<br>ワンタイムパスワード<br>のお申込み・利田原止   |              |
| 外貨普通預金・外貨賃立預金の残高<br>照金やお取引さができます。<br>- 外貨定期預金       |                                                                                                    |                   |                               | 振込限度額の<br>照会・変更                         |              |
| 外貨定期預金<br>外貨定期預金の明細類会やお取引き<br>ができます。                | 為替特約付外貨定期預金<br>為替特約付外貨定期預金のお申<br>できます。                                                                                                    |                   | 金明編院会<br>いている外貨定期預<br>いただけます。 | ai-mo通帳(ネット通帳)<br>電子交 <del>付サ</del> ーピス |              |
| ■ サービス<br>外貨預金口座開設                                  | サービス利用口座の追加                                                                                                    | 申込み               |                               | 各種変更・申込                                 |              |
| 外貨預金口座の開設ができます。                                     | 既に開設された外貨預金口座な<br>(ご本人名義)を、インターネ<br>バンキングで利用できるように                                                                                                    | ど<br>ット<br>する     |                               |                                         |              |

# ③外貨普通預金サービス欄の『お預入れ』をクリックします。 外貨普通預金の入金操作手順について説明します。

| <del>ことくのわさん</del> ><br>↓(E) 編集(E) :                                                                                                    | > <mark>インターネットバンキング/</mark><br>表示( <u>V</u> ) お気に入り( <u>A</u> ) ッ | <mark>、 - Microsoft Internet Expl</mark><br>バール① ヘルブ(出)                                                                        | prer                                                                                                    |                                                                               |                                                       |
|----------------------------------------------------------------------------------------------------|--------------------------------------------------------------------|----------------------------------------------------------------------------------------------------|----------------------------------------------------------------------------------------------------|-------------------------------------------------------------------------------|-------------------------------------------------------|
| 💩 oi                                                                                                    | - <mark>mo</mark> あわき                                              | <b>υインターネットバン</b> ま                                                                                                    | Tizi Zanking                                                                                                    | 文字サイズ変更 小 中                                                                   | 大 色変更 <b>回 O</b><br>ログオフ                              |
| ホーム                                                                                                    | 残高照会                                                               | 振込・振替                                                                                                    | 定期· 財形預金                                                                                                    | 投資信託                                                                          |                                                       |
|                                                                                                    | 八山亚明和黑云                                                            |                                                                                                    |                                                                                                    | <u> </u>                                                                      |                                                       |
| <mark>貨普通預金</mark>                                                                                                    | まれしてください。                                                          |                                                                                                    | 外货类平                                                                                                    | 「お預入れ                                                                         | 」をクリックします。                                            |
|                                                                                                    |                                                                    |                                                                                                    |                                                                                                    |                                                                               |                                                       |
| お預入れ(P                                                                                                    | ¶貨→外貨)                                                             | お引出し(外貨→円貨)                                                                                                    | ) お振替え(                                                                                                    | 外貨→外貨)                                                                        | ai-mo通帳(ネット通帳)                                        |
| <del>お預入れ(F</del><br>外貨普通預金・<br>れができます。                                                                                                    | <b>円貨→外貨)</b><br>外貨積立預金にお預入                                        | お引出し(外貨→円貨)<br>外貨普通預金・外貨積立預金)<br>出しができます。                                                                                      | <ul> <li>         からお引         からお引         からお引         からお引         がらもに         がらから         がらから         がら         がらから         がら         がら         がら</li></ul> | <b>外貨→外貨)</b><br>外貨積立預金口座間の<br>ます。(同じ種類の通貨<br>引店の口座に限りま                       | ai-mo通帳(ネット通帳)<br>電子交付サービス                            |
| お預入れ(F<br>外貨普通預金・<br>れができます。<br>残高・入出:                                                                                                    | 円貨→外貨)<br><sup>外貨積立預金にお預入</sup><br>金明細照会                           | お引出し(外貨→円貨)<br>外貨普通預金・外貨積立預金;<br>出しができます。<br>取消                                                                                | <ul> <li>              お振替え(2)             からお引             外背音通預金             お振替えができ             で、かつ同じ取             す。)</li></ul>                                                                                                    | 外貨→外貨)<br>外貨種立預金口座間の<br>ます。く同じ種類の通貨<br>引店の口座に限りま                              | ai-mo通帳(ネット通帳)<br>電子交付サービス<br>各種変更・申込                 |
| <b> <b>     お</b>預入れ(F<br/>外貨普通預金・<br/>れができます。<br/></b>                                                                                                    | <b>円貨→外貨)</b><br>外貨積立預金にお預入<br>金明細照会<br>外貨積立預金の残高・<br>覧いただけます。     | <ul> <li>あ引出し(外貨→円貨)</li> <li>外貨普通預金・外貨積立預金:<br/>出しができます。</li> <li>取消</li> <li>お取引きのお申込みを取消しるできます。</li> </ul>                  | <ul> <li>         か伝替えて、         からお引         からお引         がらお引         がらお引         がらお引         がらのし         がののし         取引きのご<br/>取引きのご         和         がに         がん         ののに         の         </li> </ul>                                                                                                    | 外貨→外貨)<br>外貨售立預金口座間の<br>ます。(同じ種類の通貨<br>引店の口座に限りま                              | ai-mo通帳(ネット通帳)<br>電子交付サービス<br>各種変更・申込<br>メッセージ        |
| <b>万預人れ()</b> 外背普通預金・ <b>水</b> のできます。 <b>戌高・入出</b> : <b>火筒・入出</b> : <b>火背普通預金・ 火筒・入出</b> : <b>火</b> 着「御預金・ <b>八出</b> : <b>次</b> 賞普通預金・ <b>八</b> 出 <b>八</b> 出 | <b>円貨→外貨)</b><br>外貨積立預金にあ預入<br>金明細照会<br>外貨積立預金の残高・<br>覧いただけます。     | <ul> <li>あ引出し(外貨→円貨)</li> <li>外貨普通預金・外貨積立預金/<br/>出しができます。</li> <li>取消</li> <li>取消</li> <li>お取引きのお申込みを取消し3<br/>できます。</li> </ul> | <ul> <li>         からあ引         からあ引         がらあ引         がらあ引         がらあ引         がらあ引         がらの         で、かつ同じ取         す。)         </li> <li>         がん況照会         たることが         お取引きのご名         取消状況をご知         </li> </ul>                                                                                                    | 外貨→外貨)<br>外貨賃立預金口座間の<br>ます。(同じ種類の通貨<br>引店の口座に限りま<br>製麺結果、ご予約状況、お<br>器会いただけます。 | ai-mo通帳(ネット通帳)<br>電子交付サービス<br>各種変更・申込<br>メッセージ<br>ヘルプ |

## ④外貨預金のリスクの説明がされています。

| ホーム                                                                                                    | 残高照会<br>人出金明細照会                                                                                                    | 振込·振替<br>科金払込                                                                                                    | 定期· 財形預金<br>外貨預金                                                                                  | 投資信託<br>ローン                                                      |                                                                                                    |
|----------------------------------------------------------------------------------------------------|----------------------------------------------------------------------------------------------------|----------------------------------------------------------------------------------------------------|---------------------------------------------------------------------------------------------------|------------------------------------------------------------------|----------------------------------------------------------------------------------------------------|
| 貨普通預金                                                                                                    | き (お取引き)                                                                                                    | 同意事項+引出[                                                                                                    | □座選択▶預入□座選択▶内容/                                                                                   | \力▶確認·実行▶受付完了                                                    | <u>未読メッセージ</u><br><u> + 参知らせ(未読2件)</u><br>紙3:4:昭林+-ようて新聞絵の…<br>新聖士・フレーローン(本計)…<br>- <u> + 取引内容(未読2件)</u><br>ロー):の時代15(7):(本) 年) も、<br>マールの時代15(7):(本): 年) |
| 負金のお取引<br>預金のお取引<br>預金のお取引<br>約替変動リスク<br>約付預金は、為<br>があり<br>によ「為替差損<br>にする<br>にごする<br>ト<br>12、「ユーロのらび                          | きにあたり、以下の内容をごう<br>さこのいて<br>替相場の変動により為替差間<br>ます。お預入れ時に比べ、解約<br>が年い、同に換領した場合に<br>担いただく手設料および適用相<br>使く預入時、かまび外育を同に<br>り預入時1円50銭、引出時1円<br>ちお目が50歳51出時に                                 | 着空ください。 着空ください。 がりに、おうし出し時の円貨幣 いりにすっか道んでいれば「本期れ」とれることがあります。 場こついてすっな際で31出時りは、それぞう 501%、1プーストラリアドル/ くどき、急遽相逢のあっ半行き、 | 訪浩福入れ時の払込円貨額を<br>為替差益」が得られますが、逆・<br>す。<br>れ為替手数料(1米ドルあたり習<br>方に1項入時2円、引出時2円)<br>でってれてく溜入場か、出い下に2川 | 下回るリスク(為替薄<br>に円高が進んだ場合<br>取り時1円、引出時1<br>(防かかります。)<br>通知をわったう 通用 | ちら」を押すと、外1<br>〕説明が表示されます。                                                                                                    |
| ます。<br>急替相場入<br>1省銷留金は、<br>7省銷留金は、<br>7省消留金は、<br>7<br>1<br>7<br>1<br>1<br>1<br>1<br>1<br>1<br>1<br>1<br>1<br>1<br>1<br>1<br>1 | の変動がない。場合でも、と往復の<br>れた内の対象ではあります。<br>会保険制度の対象ではあります。<br>レリング・オフの対象ではあります。<br>しい、他の適用は愛けたれません。<br>準個の誘導「街により、お取引していただく熱会があります。<br>り、手数料剤についてはオー分子<br>即として広くのごは十分子<br>即としてあくのご本人ままく当 | がのに、ゆうちゃくのショコパル<br>為替手数料(最高: 1オース<br>があります。<br>さん。<br>いただけない場合がありま<br>確認のうえ、お取引持くださ<br>つ同じ取引店の口座に限り                | トラリアドルあたり4円)をいただ<br>す。また、為替相場のまです。<br>に、詳しくはこちらをご覧くださし、<br>を受視している)によるお取引きと<br>ます。                | 350 をくいていない<br>(ため、お引出)<br>勤等により、お取引き<br>10.<br>こさせていただきます。      | メッセージ<br>ヘルプ<br>ED刷                                                                                                    |
|                                                                                                    | 分理解し、これをご承認したうえ                                                                                                    | で、同意される場合は「同意                                                                                                    | 意する」ボタンを押してください。                                                                                  |                                                                  |                                                                                                    |

#### ⑤お引き出し口座を選択してください。 ⑥お預入れ口座を選択してください。

## ⑦預入金額を入力します。(1通貨単位以上、10万米ドル相当額未満) 円貨、外貨のいずれかで入力してください。

|                                                                                                    |                                                                                                    | UNTERN                                                                               | et Sanking                                                   |                                             | ログオフ                                          |
|----------------------------------------------------------------------------------------------------|----------------------------------------------------------------------------------------------------|--------------------------------------------------------------------------------------|--------------------------------------------------------------|---------------------------------------------|-----------------------------------------------|
|                                                                                                    | <b>残高照会</b><br>人出金明細照会                                                                                          | 振込·振替 料金払込                                                                           | 定期• 財形預金<br>外貨預金                                             | 投資信託                                        |                                               |
| 外貨普通預金                                                                                               | き (お取引き)                                                                                                    |                                                                                      |                                                              |                                             | <u>未該メゥセ~ジ</u><br>▶#知らせ(未設2件)                 |
| 額を入力し、「決定」                                                                                           | コボタンを押してください。                                                                                                   | 同意事項▶引出□座;                                                                           | 鼜択▶預入□座選択▶ <b>内容入</b>                                        | 力 ▶確認·実行▶愛(<br>「円<br>金客                     | 円貨」または「外貨」で<br>頃を入力します。                       |
| お引出し口座:本店営<br>お預入れ口座:本店営                                                                             | 『葉部 普通 0000001<br>『葉部 米ドル普通 0000001                                                                             | 2-1 V                                                                                |                                                              |                                             |                                               |
| 公表為替相場(ごう                                                                                            | () TTS 1米ドル13                                                                                                   | 2.45円(2015年04月01日:                                                                   | 15時00/177在)                                                  |                                             |                                               |
| 金額(円貨)                                                                                               |                                                                                                    | 円(半角数字)<br>(半角数字)<br>で入力可能です。入力方法は、                                                  | 56                                                           | 銀行営業                                        | 日の15:00以降および<br>2015年100以降および                 |
| 金額(外貨)                                                                                               | 1 SA AG MALE OF ME                                                                                              |                                                                                      |                                                              | L <sup>-</sup> L <sup>-</sup>               | 1711日 11-127 日 14、                            |
| 金額(外貨)<br>・1米ドル(1ユーロ・<br>・「円貨」で入力した<br>・お引出し口座の残                                                     | 1オーストラリアドル)以上、10<br>場合、相場によっては計算の<br>高がマイナスの場合(お取引き                                                             | 5米ドル相当額未満の金額を)<br>結果、実際の取引円貨額が入す<br>の結果、マイナスになる場合も                                   | ヘ刀してくたさい。<br>コした円貨額より少なくなる場<br>っ含みます)は、お取引きできま               | はん。 キャンセ                                    | ≀ル相場の指定欄が<br>□=す                              |
| 全額(外貨)<br>・1米ドル(1ユーロ・<br>・「円貨」で入力した<br>・お引出し口座の残<br>のお取引きは子句。<br>活日の公表し着日場。<br>指定方法はこちらを、            | 1オーストラリアドル)以上、10<br>場合、相場によっては計算の希<br>諸高がマイナスの場合(お取引き<br>数となります。<br>かここで指定した相場を超えてき<br>ご覧ください。                  | 5米ドル相当額未満の金額を2<br>5果、実際の取引円貨額が入す<br>の結果、マイナスになる場合も<br>変動した場合、取引をキャンセノ                | く刀してください。<br>いた円背着より少なくなる場<br>・含みます)は、お取引きできま<br>レすることができます。 | <sup>(計か)</sup> キャンセ<br>表示され<br>」 詳しい入      | !ル相場の指定欄が<br>↓ます。<br>⊾カ方法は最終ページを              |
| 全額(外貨)<br>・1米ドル(12-ロ・<br>・1円貨」で入力した<br>・お引出し口座の残<br>のお取引きは子約<br>1日の公表為管相場。<br>指定方法はこちらを<br>キャンセル相場の者 | 1オーストラリアドルト以上、10<br>場合、相場によっては計算の結<br>高がマイナスの場合(お取引き<br>あとてります。<br>がここで指定した相場を超えてき<br>登えてきし。<br>算定<br>違れしてくださし。 | 5米ドル相当額未満の金額を<br>第集、実際の取引円貨額が入力<br>の結果、マイナスになる場合も<br>変動した場合、取引をキャンセル<br>↓ より円安でキャンセル | ヘカレマ くたさい。<br>いた円貨額より少なくなる場<br>含みます)は、お取引きできま<br>レすることができます。 | はため<br>キャンセ<br>表示され<br>詳しい入<br>ご確認く<br>そわいめ | 2.ル相場の指定欄が<br>します。<br>、カ方法は最終ページを<br>ださい。<br> |

『決定』ボタンを押した後、確認パスワードを入力してください。

#### (2)引出し

外貨普通預金の出金操作手順について説明します。

①『お引出し』をクリックします。

| \delta ai-                                                                     | mo あわき                                                                          | <b>しインターネットバン</b> :                                                                      | the Canking                                                                                                    | 文字サイズ変更 小                                                                                                    | 中 大 色変更 ■ ○ ○<br>□びオフ                          |
|--------------------------------------------------------------------------------|---------------------------------------------------------------------------------|------------------------------------------------------------------------------------------|----------------------------------------------------------------------------------------------------|----------------------------------------------------------------------------------------------------|------------------------------------------------|
| ホーム                                                                            | <b>残高照会</b><br>人出金明細照会                                                          | 振込·振替<br>科金払込                                                                            | 定期· 財形預金<br>外貨預金                                                                                                    | 投資信託<br>ローン                                                                                                  |                                                |
| 旨普通預金                                                                          |                                                                                 |                                                                                          |                                                                                                    | ٦                                                                                                    | 引出し」をクリックします                                   |
| 君のメニューを選:                                                                      | 択してください。                                                                        |                                                                                          | 外貨普遍                                                                                                    |                                                                                                    | v= 11.7だ1,7が安置されました。                           |
|                                                                                |                                                                                 |                                                                                          |                                                                                                    |                                                                                                    |                                                |
| お預入れ(円                                                                         | 賞→外賞)                                                                           | お引出し(外貨→円貨                                                                               | ) お振習                                                                                                    | え(外賞→外賞)                                                                                                    | ai-mo通帳(ネット通帳)                                 |
| <b>お預入れ(円</b><br>ト貨普通預金・タ<br>いができます。                                           | <b> 賞→外賞)</b><br>▶貨積立預金にお預入                                                     | あ引出し(外貨→円貨)<br>外貨普通預金・外貨積立預金<br>出しができます。                                                 | <ul> <li>         からお引         からお引         からお引         からお引         がらお引         がらま         がら         がら         がら</li></ul> | え(外貨→外貨)<br>預金・外貨積立預金口座間は<br>ができます。(同じ種類の通り<br>同じ取引店の口座に限りま                                                  | ai-mo通帳(ネット通帳)<br>電子交付サービス                     |
| お預入れ(円)<br>ト賃普通預金・タ<br>いができます。<br>残高・入出会                                       | ]貸→外貨)<br>▶貨積立預金にお預入<br>会明細照会                                                   | あ号日出し(外貨→円貨)<br>外貨普通預金・外貨積立預金<br>出しができます。<br>取消                                          | <ul> <li>) お振替</li> <li>からあ引</li> <li>外貨普通</li> <li>お振替えれて、かつ同<br/>す。)</li> <li>状況現</li> </ul>                                    | え (外貨→外貨)<br>預金・外貨積立預金口座間<br>ができます。(同じ種類の通<br>だし取り店の口座に限りま<br>谷会                                             | ai-mo通帳(ネット通帳)<br>電子交付サービス<br>各種変更・中込          |
| <b>お預入れ(円</b><br>ト背音通預金・タ<br>いができます。<br><b>残高・入出</b> 会<br>ト貨音通預金・タ<br>(出金明細がご) | 貫→外貨)<br> す積立預金にお預入<br>全明細照会<br> 対積立預金の残高・<br>脳いただけます。                          | あらり出し(外貨→円貨)<br>外貨普通預金、外貨積立預金<br>出しができます。<br>取消<br>お取引きのお申込みを取消して<br>できます。               |                                                                                                    | え(外貨→外貨)<br>預金・外貨積立預金口座間<br>ができます。(同じ種類の通)<br>心取引店の口畑に限りま<br>発会<br>のご依頼結果、ご予約状況、<br>をご照名しただけます。              | ai-mo通帳(ネット通帳)<br>電子交付サービス<br>各種変更・申込<br>メッセージ |
| お預入れ(円<br>)賃普通預金・タ<br>ができます。<br>残高・入出会<br>)、<br>は普通預金・タ<br>、<br>出会明細がご         | <b>賞 → 外 賞 )</b><br>ト賞 積立 預金にあ 預入<br><b>会明 細照会</b><br>ト貸 積立 預金の 残高・<br>続いただけます。 | <b>お弓 出し(外貨→円貨)</b><br>外貨普通預金・外貨積立預金<br>出しができます。<br><b>取消</b><br>お取引きのお申込みを取消して<br>できます。 | <ul> <li>         からあ引<br/>からあ引<br/>から<br/>ち振客<br/>た<br/>ち<br/>することが         ま<br/>なので、かつ同<br/>す。</li></ul>                       | え(外貨→外貨)<br>預金・外貨権立理金口座問<br>ができます。(同じを担か)通<br>別じ取引店の口畑に限りま<br>のご取引店の口畑に限りま<br>のご依頼結果、ご予約状況、<br>なご協頼は果、ご予約状況、 | ai-mo通帳(ネット通帳)<br>電子交付サービス<br>各種変更・申込<br>メッセージ |

②外貨預金のリスクの説明が表示されます。 4ページの④を参照してください。

③引出す外貨普通預金口座を選択します。

| <mark>到 ようこそ &lt; あわぎん</mark> :<br>ファイル(E) 編集(E) | > <b>インターネットバンキングへ - Ⅰ</b><br>表示(2) お気に入り( <u>A</u> ) ツール( | Microsoft Internet Exp<br>D ヘルプ(出)       | lorer                                       |                              |                                                                      |
|--------------------------------------------------|------------------------------------------------------------|------------------------------------------|---------------------------------------------|------------------------------|----------------------------------------------------------------------|
| 👋 वां                                            | - <mark>mo</mark> あわぎん 1                                   | <b>ンターネットバン</b>                          | it. 2 Zamking                               |                              | ▲ ロガオフ                                                               |
| <b>☆</b> ホーム                                     | 展高照会<br>人出金明細照会                                            | 振込·振替<br>料金払込                            | 定期· 財形預金<br>外貨預金                            | 投資信託                         |                                                                      |
| 外貨普通預金                                           | 金 (お取引き)                                                   |                                          |                                             | đ                            | お引出し口座を選択します                                                         |
| お引出し口座を選択<br>なお、外貨預金をごま<br>い。                    | して、「選択」ボタンを押してくださ<br>指定の場合は、「外貨普通預金」                       | 同意事項▶ <b>引出</b> 日<br>い。<br>「外貨積立預金」とも「普通 | ] <b>座選択▶</b> 預入口座選択▶内容7<br>創と表示されますので、区別はロ | 、力▶確認・実行▶受付売)<br>1座番号にてご確認<だ | <u>朱寇2府)</u><br><sup>10</sup> (11) (11) (11) (11) (11) (11) (11) (11 |
| 外貨預金のお振替え                                        | は、同じ種類の通貨で、かつ同<br><b>お引出し</b>                              | じ取引店の口座に限ります<br><b>口座</b>                | •                                           |                              | 電子交付サービス                                                             |
| 本店営業部 米ドル普<br>本店営業部 米ドル普                         | 音通 0000001<br>音通 0000002                                   |                                          |                                             | 邃訳<br>邃訳                     | 各種変更·申込                                                              |
| 本店営業部 米ドル野<br>本店営業部 ユーロ普                         | 宁蕃 0000003<br>音通 0000005                                   |                                          |                                             | 選択<br>選択                     | メッセージ                                                                |
| 本店営業部 ユーロ野                                       | 宁蕃 0000006                                                 |                                          |                                             | 選択                           |                                                                      |
| 戻る                                               | 外貨預金メニューへ                                                  | 1                                        |                                             |                              |                                                                      |

④お預入れの口座を選択します。

# ⑤引出す金額を入力します。(1通貨単位以上、10万米ドル相当額未満)

|                                                  | 残高照会                               | <br>振込·振替                              |                                      |                 | ログオフ                                         |
|--------------------------------------------------|------------------------------------|----------------------------------------|--------------------------------------|-----------------|----------------------------------------------|
| ☆ ホーム                                            | 人出金明細照会                            | 科金払込                                   | 外貨預金                                 | <u>п-</u> у     |                                              |
| 外貨普通預金                                           | : (お取引き)                           |                                        |                                      | 3               | 「円貨」または「外貨」で<br>金額を入力します。                    |
| 「「油」                                             | ボカン奏調 マイださい                        | 同意事項▶引出□                               | ]座選択▶預入□座選択▶ <b>内容入</b>              | 力▶確認・実行▶受付完     | ★武2日)<br>前母付お後で1,151 年1 た<br>1.751(本面面か年1 た) |
| お引出し口座:本店営<br>お預入れ口座:本店営                         | 業部 米ドル普通 0000001<br>3葉部 普通 0000001 |                                        | _                                    |                 | ai-mo通帳(ネット通帳)                               |
| 円貨」または「外貨」の                                      | のいずれかに金額を入力してく;                    | ださい。                                   |                                      |                 | 電子交付サービス                                     |
| 公表為替相場(ご多                                        | 考) TTS 1米ドル13                      | 32.45円 (2015年04月01                     | 日 15時00分 (在)                         |                 |                                              |
| 金額(円貨)                                           |                                    | 円(半角数字)                                |                                      | (               |                                              |
| 金額(外貨)                                           | - 小数点第2位ま<br>- 小数点第2位ま<br>         | (半角数字)<br>で入力可能です。入力方法                 | -<br>は <u>こちら</u><br>香を入力レマイださい      | 銀行営業<br>十 • 日 • | 巻日の15:00以降および<br>− 祝日の場合は                    |
| <ul> <li>「円貨」で入力した</li> <li>・お引出し口座の残</li> </ul> | 場合、相場によっては計算の編<br>高がマイナスの場合(お取引き   | がれた。<br>ため結果、実際の取引円貨額が<br>の結果、マイナスになる場 | *をついた円貨額より少なくなる場<br>合も含みます)は、お取引きできま | 合があ エ 1         | ェル相場の指定欄が                                    |
| 日の公表為替相場                                         | 記てお取引いたします。                        |                                        |                                      | ──」 表示され        | います。                                         |
|                                                  |                                    |                                        |                                      | 2010-1          |                                              |

お取引をご確認後、確認パスワードを入力してください。

(3)振替

外貨普通預金の振替操作手順について説明します。

①『お振替え』をクリックします。

| S CII.                                          | mo あわぎ                          | <b>しインターネットバン</b> :                 | the Zanking                                 | 文子リ1人変更   小   土                          |                                                                               |
|-------------------------------------------------|---------------------------------|-------------------------------------|---------------------------------------------|------------------------------------------|-------------------------------------------------------------------------------|
| ホーム                                             | <b>残高照会</b><br>人出金明細照会          | 振込・振替<br>料金払込                       | 定期·期形預金<br>外貨預金                             | 投資信託<br>  ローン                            |                                                                               |
| 貨普通預余                                           | »                               |                                     |                                             | お振                                       | <b>長替えをクリックします</b>                                                            |
|                                                 |                                 |                                     | 外貨普通預                                       | 金·外貨積立預金メニ                               | フローローンメネカッッ<br><b> - お取引内容(未設2件)</b><br>ローンの例付が設つ(お) キーキ、<br>マールでドリアがなっまたキート、 |
| 200×_1 - それ<br>お預入れ(F                           | 明世(くたさい。                        | お引出し(外貨→円貨                          | ) お振替え(                                     | 外貨→外貨)                                   | ai-mo通帳(ネット通帳)                                                                |
| 外貨普通預金・                                         | 外貨積立預金にお預入                      | 外貨普通預金・外貨積立預金<br>出しができます。           | からお引<br>外貨普通預金<br>お振替えができ<br>で、かつ同じ乳<br>す。) | ・外貨積立預金口座間の<br>きます。(同じ種類の通貨<br>弱店の口座に限りま | 電子交付サービス                                                                      |
| <b>い</b> ができます。                                 |                                 |                                     | 2 11 2                                      |                                          |                                                                               |
| いができます。<br>残高・入出:                               | 金明細照会                           | 取消                                  | 状況照会                                        |                                          | 各種変更•申込                                                                       |
| れができます。<br><b>残高・入出</b> :<br>外貨普通預金・<br>入出金明細がご | 金明細照会<br>外貨積立預金の残高・<br>覧いただけます。 | <b>取消</b><br>お取引きのお申込みを取消し<br>できます。 | <b>状況照会</b><br>することが お取引きのごう<br>取消状況をごり     | 该頼結果、ご予約状況、お<br>風会いただけます。                | 各種変更・申込<br>メッセージ                                                              |

②外貨預金のリスクの説明が表示されます。4ページの④を参照してください。
 ③お引き出し口座を選択してください。
 ④お預入れ口座を選択してください。

⑤振り替える金額を入力します。 外貨額で入力します。

| <mark>3 ようこそ &lt; あわきん</mark> ><br>ファイル(E) 編集(E) ま                 | ・インターネットバンキングへ - 1<br>表示(V) お気に入り(A) ツール(                            | dicrosoft Internet Exp<br>D ヘルプ(出) | blorer                           |                                   |                                   |
|--------------------------------------------------------------------|----------------------------------------------------------------------|------------------------------------|----------------------------------|-----------------------------------|-----------------------------------|
| े वां-                                                             | <mark>mo</mark> あわぎん 1                                               | <b>ンターネットバン</b>                    | RT. ZAMKING                      |                                   | ログオフ                              |
| <b>☆</b> ホーム                                                       | 残高照会<br>人出金明細照会                                                      | 振込•振替<br>科金払込                      | 定期· 財形預金<br>外貨預金                 | 投資信託                              |                                   |
| 外貨普通預金<br>金額を入力し、「決定」                                              | (お取引き)<br>ボタンを押してください。<br>(第59) 米ドルを通り000001                         | 同意事項⊁引出□                           | I座還択▶預入口座選択▶ <b>内容入</b>          | 振り替える会<br>ます。<br>お振り替えに<br>でのみ可能で | 途額を「外貨」で入力し<br>は同一通貨、同一店舗間<br>です。 |
| <ul> <li>(小貨)に金額を入力し</li> <li>公表為替相場(ご参</li> <li>金額(外貨)</li> </ul> | ・ パル 単立 0000005<br>・ てください。<br>・ ・ ・ ・ ・ ・ ・ ・ ・ ・ ・ ・ ・ ・ ・ ・ ・ ・ ・ |                                    |                                  |                                   | 電子交付サービス<br>各種変更・申込               |
| ・1米ドル(1ユーロ・<br>・お引出し口座の残                                           | 1オーストラリアドル)以上の金<br>高がマイナスの場合(お取引き                                    | 通を入力してください。<br>の結果、マイナスになる場        | ia <u>こうつ</u><br>合も含みます)は、お取引きでき | ません。                              | メッセージ                             |
|                                                                    |                                                                      | 決定                                 |                                  |                                   | ヘルプ                               |
| 戻る                                                                 | 外貨預金メニューへ                                                            | I                                  |                                  |                                   |                                   |

お取引をご確認後、確認パスワードを入力してください。

2. 外貨定期預金

(1)預入れ

外貨定期預金の入金操作手順について説明します。

①『外貨預金メニュー』から『外貨定期預金』をクリックします。
 ②『お預入れ』の項目をクリックします。

| 🔅 🧑                           | -mo あわぎh            | 」インターネットバン書                              | Et Zanking          | 文字サイズ変更 小 中              | <ul><li>木 色変更</li><li>色変更</li><li>回</li><li>ログオフ</li></ul> | _ |
|-------------------------------|---------------------|------------------------------------------|---------------------|--------------------------|------------------------------------------------------------|---|
| *                             | 残高照会<br>人出金明細照会     | 振込·振替<br>科金払込                            | 定期· 期形預金<br>外貨預金    |                          |                                                            |   |
| 旨定期預分                         | 2                   |                                          |                     | お預入オ                     | いをクリックします                                                  | 0 |
| のメニューを選<br>お預入れ               | 択してください。            | お引出し                                     | 明細照言                | 2                        | ローンの受けが終了いた」ました<br>マールでドしつが空音されました                         |   |
| ↑貨定期預金□<br>追加お預入れか            | ]座へ外貨定期預金の<br>できます。 | お預入れいただいている外貨5<br>のお引出しができます。            | E期預金 お預入れい<br>の明細がご | とだいている外貨定期預金<br>覧いただけます。 | 電子交付サービス                                                   | 1 |
| <b>取消</b><br>5取引きのお申<br>できます。 | 込みを取消しすることが         | 状況照会<br>お取引きのご依頼結果、ご予約<br>取消状況をご照会いただけます | り状況、お<br>F。         |                          | 各種変更•申込                                                    |   |
|                               |                     |                                          |                     |                          | メッセージ                                                      |   |
| 外貨預金メ                         |                     |                                          |                     |                          |                                                            |   |

# ③外貨預金のリスク説明がされています。

| こそ <b>くあわきん&gt;イ</b> ン<br>(E) 編集(E) 表示                                                   | ノターネットバンキングへ -<br>(⊻) お気に入り( <u>A</u> ) ツール                                                                                     | Microsoft Internet Expl<br>① ヘルプ(H)                                              | orer                                                                 |                                   |                                                                                                    |
|------------------------------------------------------------------------------------------|----------------------------------------------------------------------------------------------------|----------------------------------------------------------------------------------|----------------------------------------------------------------------|-----------------------------------|----------------------------------------------------------------------------------------------------|
| ホーム                                                                                      | 残高照会<br>人出金明細照会                                                                                                    | 振込·振替<br>料金払込                                                                    | 定期·期形預金<br>外貨預金                                                      | 投資信託<br>ローン                       |                                                                                                    |
| 貨定期預金(                                                                                   | お預入れ)<br>裏事項・契約締結前交付:                                                                                                    | 書面・預金種類違択や引出口                                                                    | 座選択▶預入口座選択 ▶内容2                                                      | ∖力▶確認·実行▶受付完了                     | <u>未設メッセージ</u><br><u>らか知らせ(未設2件)</u><br>((1):4((1):4)(2)(3)(3)(3)(4)(3)(3)(3)(3)(3)(3)(3)(3)(3)(3)(3)(3)(3) |
| )<br>貨定期預金のお予<br>外貨預金のお取る                                                                | 預入れにあたり、以下の₽<br>」<br>」<br>」<br>」<br>」<br>」<br>して                                                                                | り容をご 確認ください。                                                                     |                                                                      |                                   | ai-mo通帳(ネット通帳)                                                                                              |
| 為替変動リスクにつ<br>外貨預金は、為替相<br>動リスク)があります<br>には「為替差損」が<br>中途解約リスクにつ                           | いて<br>目場の変動により為替差損<br>っお預入れ時に比べ、解約<br>より、円に換算した場合「デ                                                                             | が生じ、お引出し時の円貨額<br>時に円安が進んでいれば「約<br>本割れ」となることがあります                                 | がお預入れ時の払込円貨額を<br>急替差益」が得られますが、逆に<br>「。                               | 下回るリスク(為替変)<br>二円高が進んだ場合          | 電子交付サービス                                                                                                    |
| - 中途解約をする場合<br>為替予約を締結して<br>お客さまにご負担い<br>円を外貨にごする際(う                                     | 、は解約日における預入通<br>いる場合は中途解約をお<br>ただく手数料および適用相<br>行い時、および外貨を円っ<br>の時、中で4番                                                          | 皆の外貨普通預金の利率が<br>翌扱いいたしません。<br>場について<br>する際(引出時)は、それぞれ<br>Feast マオニフトニロフドにあ       | 適用されます。<br>1.為替手数料く1.米ドルあたり預                                         | 入時1円、引出時1                         | 各種変更•申込                                                                                                    |
| ロ、コユーロのたり,<br>お預入れならびにお<br>します。<br>また、為替相場の変<br>円貨額がお預入れ!!                               | の時日日50歳、5日回時日<br>引出しには為替手数料を含<br>動がない場合でも、往復の<br>身の払い円貨額を下回るこ                                                                   | 150歳、13 - ストンクノトルの<br>たんだ為替相場である当行所<br>)為替手数料(最高: 1オース)<br>とがあります。               | たり頂入時2日、5日時2日が<br>定のTTS(預入時)・TTB(引出<br>トラリアドルあたり4円)をいただ              | いからます。<br>時)をそれぞれ適用<br>くため、お引出し時の | メッセージ                                                                                                    |
| 外貨預金は、預金伐<br>外貨預金は、クーリご<br>お取扱い通貨主権目<br>を一時中断させてい<br>外貨預金のリスク、<br>外貨預金のリスク、<br>外貨預金のリスク、 | 4映制度の対象ではありま、<br>少グ・オフの対象ではありま<br>3の適用は受けられません。<br>目の諸事情により、お取引き<br>ただく場合があります。<br>ングでお預入れいただく外<br>手数料等については十分ご<br>して広人のご本へさまく当 | さん。<br>せん。<br>いただけない場合があります<br>貨定期預金は、全て元加式・・・<br>確認のうえ、ご購入ださい。<br>行に氏名、住所、生年月日を | す。また、為替相場の急激な変<br>自動徙続型となります。<br>。詳しくはこちらをご覧ください。<br>登録している)によるお取引きと | 動等により、お取引き<br>させていただきます。          |                                                                                                    |
| 天町輝岩町文付書<br>契約締結前交付書<br>外貨定期預金の自動<br>いません。                                               | を回奏の文付について<br>回答は、ダウンロードにより<br>助維続時において、「契約約                                                                                    | 交付を受け、内容の確認をし<br>審結前交付書面」「契約締結®                                                  | てください。<br>寺交付書面」の交付および商品                                             | についての説明は行                         |                                                                                                    |
| の点について十分理<br>6 客さまに合わせた                                                                  | (解し、ご同意のうえ、お手)<br>:商品をご案内するため、                                                                                                  | 焼きいただける場合は下記の<br>外貨定期預金のお預入れ                                                     | アンケートにお答えください。<br>にあたり以下のアンケートに:                                     | 漏れなくご回答ください。                      |                                                                                                    |

| 17/12/ 補未位/ 初小型/                            |                                                                                                    |                                            |                      |              |             |
|---------------------------------------------|----------------------------------------------------------------------------------------------------|--------------------------------------------|----------------------|--------------|-------------|
|                                             | ○法人の代表者                                                                                                    |                                            |                      |              |             |
| 【質問1】                                       | <ul> <li>○ 年玉主活者</li> <li>○ 個人事業主(閉業医 アパート・</li> </ul>                                                           | マンジョン経営 農業等待                               | \$t)                 |              |             |
| _ 匾耒ld (                                    |                                                                                                    |                                            | 80/                  |              |             |
|                                             | ○ 専業主婦                                                                                                    |                                            |                      | t ラジオボタン     | (()) を      |
|                                             | ○ 無職                                                                                                    |                                            |                      | カーナノギャ       |             |
|                                             | ○その他                                                                                                    |                                            |                      | 00 L L L Z Z | <b>U</b> 'o |
| 【質問2】<br>デルス(年周)は 2                         |                                                                                                    | 300万円未満                                    | ○ 500万円未             |              |             |
| _ 43/((「Ш/16;                               | 01000万円未満                                                                                                    | 2000万円未満                                   | ○2000万円以上            | -            |             |
| 現在お持ちの金融資産は?                                | 万円(半角でご入力く                                                                                                    | ださい)                                       |                      |              |             |
| 【質問4】<br>明本 リマクショーゴ 処次」                     | <ul> <li>(株式、投資信託、個人年金保険、<br/>ご投資されている金額は?)</li> </ul>                                                           | 外貨預金、外貨建て債券、                               | 公共債など、価格変動のある商       |              |             |
| 94年、リスンPermice 18月U<br>いる金額は?               | 万円(半角でご入力く                                                                                                    | ださい)                                       |                      |              |             |
| ( <b>質問6)</b><br>- 投資の経験は?<br>- 運用方針・資金の性格に | <ul> <li>(株式や投資信託、変額年金保険、外</li> <li>○5年以上</li> <li>○5年未満</li> <li>○3年未満</li> <li>○3年未満</li> <li>○3年未満</li> </ul> | 資建て商品など(公共債を<br>ミ満 ○1年未満 ○なし<br>こお聞かせください~ | 含みません)へのご 投資経験は<br>。 | ?)           | E           |
| (委問7)                                       | ○元本割れの可能性のある商品への投                                                                                                | :資は避けたい                                    |                      |              |             |
| 今回のご投資についての                                 | <ul> <li>○ 元本の安定性を重視したい</li> <li>○ 元本の安定性と収益性のパランフを通</li> </ul>                                                  | 計11.7-11                                   |                      |              |             |
|                                             | <ul> <li>         ・・・・・・・・・・・・・・・・・・・・・・・・・・・・・</li></ul>                                                        | EDROYC .                                   |                      |              |             |
| 【質問8】                                       | ○余裕資金を運用したい                                                                                                    |                                            | 全てのアン                | ノケートにお答      | えいただ        |
| 今回のご投資についての                                 | ○資産を親族へ円滑に進したい                                                                                                   |                                            | かなければ                | ば、次へ進めま      | せん。         |
|                                             | ○その他(借入金や生活費など余裕資金                                                                                               | 金以外で運用したい)                                 |                      |              | - 0         |
| 1月1日9月<br>今回のご投資予定金額<br>よ?                  | 万円(半角でご入力ください                                                                                                    | 1)                                         | $\geq$               |              |             |
| 回答ありがとうございました。                              |                                                                                                    |                                            |                      |              |             |
| :記アンケート内容に誤りがな!                             | ことをご 確認のうえ、「次へ」ボタンを押して                                                                                           | てたさい。                                      |                      |              |             |
|                                             |                                                                                                    |                                            |                      |              |             |

# ④お客さまの適合性把握のため、アンケートにお答えください。

## ⑤『契約締結前交付書面』のダウンロード、理解のご確認、および反社会的勢力 に該当しないことの表明・確約を行います。

| 🗿 ようこそくあわきん>インターネットバンキングへ - Microsoft Internet Explorer                                                                                      |                                           |
|----------------------------------------------------------------------------------------------------|-------------------------------------------|
| ファイル(E) 編集(E) 表示(W) お気に入り(A) ツール(I) ヘルブ(H)                                                                                                   |                                           |
| 契約締結前交付書面等の内容を十分お読みいただき、ご確認・同意のうえ、お預入れいただく外貨定期預金の<br>※ 契約締結前交付書面等のファイルをご覧いただくためには、Adobe Readerが必要となります。お持ちでな<br>覧ください。                       | ●<br>種類を選択してください。<br>いわ客さまは <u>こちら</u> をご |
| お客さまの「運用に対するご意向」は、「収益性重視型」です。<br>インターネットパンキングでは、下記の外貨預金をご利用、ただけます。<br>なお、外貨預金をご利用される際は、「契約線給前交付書面」等により商品の内容、リスクの内容などをよくご<br>身の判断によりお申込みください。 | <br>契約締結前交付書面をダウンロードし、<br>内容をご確認ください。     |
| <ul> <li>契約締結前交付書面・外貨預金規定の交付</li> </ul>                                                                                                    |                                           |
| 契約締結前交付書面をダウンロードし、商品・リスク・手数料等に関する内容をご確認ください。<br>契約締結前交付書面等をダウンロードする                                                                          |                                           |
| <ul> <li>ご確認</li> <li>契約締結前交付書面の内容を十分理解しましたか?</li> </ul>                                                                                     | <br>  内容をご理解のうえ、確認チェックを<br>お願いします。        |
| □ 理解した                                                                                                    |                                           |
|                                                                                                    | 反社会的勢力に該当しない場合はこちら<br>をチェックしてください。        |
| - 外貨定期預金の種類選択                                                                                                    |                                           |
| の18/ML生産410/07/18目3頃以上100,000mがル4目3時未用C/43よ9。の用人化いたたく外育定期183<br>り、お利息は元金とあわせてご維続(元加式)させていただきます。<br>外貨定期預金                                    | ちらをクリックすると次に進みます。                         |

#### ⑧お預入れの内容を入力します。(お預入れ金額10万円相当額以上、10万米ドル相当額未満)

| ようこそくあわぎん>インター                                                                                                    | ネットバンキングへ - Micros                                                                                                    | soft Internet Explorer                                                 |                                                  |                                    |
|----------------------------------------------------------------------------------------------------|----------------------------------------------------------------------------------------------------|------------------------------------------------------------------------|--------------------------------------------------|------------------------------------|
| ァイル(E) 編集(E) 表示(V)                                                                                                    | お気に入り(A) ツール(D) へ                                                                                                    | ルプ(田)                                                                  |                                                  | <u></u>                            |
|                                                                                                    |                                                                                                    |                                                                        |                                                  | マールアドレフが空面されキレた                    |
| ◆外貨預金為替手数料優遇ただいま、インターネットパン・<br>ただいま、インターネットパン・<br>ます。<br>、為替手数料の優遇は、インターキングを判<br>、 あ支払い時の為替手数料<br>◆1回あたりのあ取引限度<br>4100,000米ドル相当額未満 | +ング預入時為替手数料優減<br>キング預入時為替手数料優減<br>用して円を外貨預金にお預入<br>クターネット1ンチングによるお<br>の優遇はございません。<br>なります。                                                                                                    | <mark>きキャンペーン期間中(平成27年9.</mark><br>れ、または外貨預金から円であ引<br>ら預入れ・あ引出しが対象となりま | <mark>月30日 15時まで)</mark><br>出しいただくと、為替手数料が<br>す。 | 黒料になり     電子交付サービス                 |
| 預入れ期間を選択し、金額を<br>お引出し口座:本店営業部 普減                                                                                                   | 入力して「決定」ボタンを押し <sup>-</sup><br>■ 0000001                                                                                                    | てください。                                                                 |                                                  | 各種変更・中心                            |
| お預入れ口座:本店営業部 米                                                                                                    | ドル普通 0000001                                                                                                    |                                                                        |                                                  |                                    |
| 度到                                                                                                    | 外貨定期預金                                                                                                    |                                                                        |                                                  |                                    |
| 5 預入れ 期間                                                                                                    | 1ヶ月 🖌                                                                                                    | 維続区分                                                                   | 自動維続                                             | 並額を入力しま 9 。                        |
| 果税区分                                                                                                    | 分離課税                                                                                                    | 満期取扱                                                                   | 元加式                                              |                                    |
| 14:++:+[&@.@.\_#b                                                                                                    | かに会話を入力してください。                                                                                                    |                                                                        |                                                  |                                    |
| 1月」または「27月」の(1941)<br>、表為替相場(ご参考)                                                                                                  | TTS 1米ドル132.45円                                                                                                    | 3(2015年04月01日 15時00分                                                   | 現在)                                              |                                    |
| (第二部日本)(293)                                                                                                    |                                                                                                    | 四(半角数字)                                                                | (銀                                               | 行営業日の15:00以降および                    |
| ≿額(外貨)                                                                                                    | ・     ・     ・     ・     ・     ・     ・     ・     ・     ・     ・     ・     ・     ・     ・     ・     ・     ・     ・     ・     ・     ・     ・     ・     ・     ・     ・     ・     ・     ・     ・     ・     ・     ・     ・     ・     ・     ・     ・     ・     ・     ・     ・     ・     ・     ・     ・     ・     ・     ・     ・     ・     ・     ・     ・     ・     ・     ・     ・     ・     ・     ・     ・     ・     ・     ・     ・     ・     ・     ・     ・     ・     ・     ・     ・     ・     ・     ・     ・     ・     ・     ・     ・     ・     ・     ・     ・     ・     ・     ・     ・     ・     ・     ・     ・     ・     ・     ・     ・     ・     ・     ・     ・     ・     ・     ・     ・     ・     ・     ・     ・     ・     ・     ・     ・     ・     ・     ・     ・     ・     ・     ・     ・     ・     ・     ・     ・     ・     ・     ・     ・     ・     ・     ・     ・     ・     ・     ・     ・     ・     ・     ・     ・     ・     ・     ・     ・     ・     ・     ・     ・     ・     ・     ・     ・     ・     ・     ・     ・     ・     ・     ・     ・     ・     ・     ・     ・     ・     ・     ・     ・     ・     ・     ・     ・     ・     ・     ・     ・     ・     ・     ・     ・     ・     ・     ・     ・     ・     ・     ・     ・     ・     ・     ・     ・     ・     ・     ・     ・     ・     ・     ・     ・     ・     ・     ・     ・     ・     ・     ・     ・     ・     ・     ・     ・     ・     ・     ・     ・      ・     ・     ・     ・     ・     ・     ・     ・     ・     ・     ・     ・     ・     ・     ・     ・     ・     ・     ・     ・     ・     ・     ・     ・     ・     ・     ・     ・     ・     ・     ・     ・     ・     ・     ・     ・     ・     ・     ・     ・     ・     ・     ・     ・     ・     ・     ・     ・     ・     ・     ・     ・     ・     ・     ・     ・     ・     ・     ・     ・     ・     ・     ・     ・     ・     ・     ・     ・     ・     ・     ・     ・     ・     ・     ・     ・     ・     ・     ・     ・     ・     ・     ・     ・     ・     ・     ・     ・     ・     ・     ・     ・     ・     ・     ・     ・     ・     ・     ・     ・     ・     ・     ・     ・     ・     ・     ・     ・     ・     ・     ・     ・     ・     ・     ・     ・     ・     ・     ・     ・     ・ | 当ていたい。<br>半角数字)<br>J能です。入力方法は <u>こちら</u>                               | ±.                                               | ・日・祝日の場合は、                         |
| 10万円相当額以上の金額<br>「円貨」で入力した場合、相<br>お引出し口座の残高がマイ                                                                                      | を入力してください。<br>場によっては計算の結果、実<br>ナスの場合(お取引きの結果                                                                                                    | :際の取引円貨額が入力した円貨都<br>、マイナスになる場合も含みます)                                   | 類より少なくなる場合<br>は、お取引きできましま。                       | ャンセル相場の指定欄が<br>テキャキオ               |
| のお取引きは予約扱となり<br>営業日にここで指定した相場<br>指定方法はこちらをご覧くだる                                                                                    | ます。<br>を超えた公表為替相場の変<br>い。                                                                                                    | 勧があった場合、取引をキャンセル                                                       | することができます。 詳し                                    | しい入力方法は最終ページを                      |
| キャンセル相場の指定                                                                                                    | 選択してください 💌                                                                                                    | より円安でキャンセル <                                                           | ī                                                | 催認ください。                            |
|                                                                                                    |                                                                                                    | 決定                                                                     | それ てい それ                                         | れ以外は、当日の公表為替相場<br>てのお取引となり、キャンセル相場 |

お取引をご確認後、確認パスワードを入力してください。

(2)解約

外貨定期預金解約の操作手順を説明します。

①『外貨預金メニュー』から『外貨定期預金』をクリックします。 ②サービス欄の『お引出し』をクリックします。

| ようこそ < あわきん ><br>イル(E) 編集(E) :        | ・インターネットバンキングペ<br>表示(い) お気に入り(品) ッ<br>あったまた | 、- Microsoft Internet Expl<br>ール① ヘルプ任) | nrer                             | 文字サイズ変更 小 中              | _ @ X<br>//<br>た egg ■ 0 0                                                         |
|---------------------------------------|---------------------------------------------|-----------------------------------------|----------------------------------|--------------------------|------------------------------------------------------------------------------------|
| CI-                                   | 残高照会                                        | 振込・振替<br>取全灯 3                          | NET SAMKING<br>定期・財形預金<br>の1550余 | 投資信託                     | ログオフ                                                                               |
| 外貨定期預金                                |                                             | TISE INC.                               |                                  | お引き出                     | しをクリックします。                                                                         |
| 希望のメニューを選 お預入れ                        | 択してください。                                    | お引出し                                    | 明細照会                             | *                        | <u>144501161345834517</u><br>ローンの時代的設立141年1年<br>マールボドに大約2015年41年<br>ai-mo通帳(ネット通帳) |
| 外貨 定期損金 し<br>追加お預入れが<br>取消<br>お取引きのお申 | 1座へ外育定期情金の<br>できます。<br>込みを取消しすることが          | お預入れいたたいている外質の<br>のお引出しができます。           | E期項金 お預入れい/<br>の明細がご!            | こたいている外耳定期預金<br>聞いただけます。 | 電子交付サービス                                                                           |
| いでます。<br>外貨預金火                        | _1- <b>^</b>                                | 4x,月4次況をご 熟 致いただけまう                     | • •                              |                          | メッセージ                                                                              |
|                                       |                                             |                                         |                                  |                          |                                                                                    |

# ③外貨預金のリスクの説明が表示されます。 4ページの④を参照してください。

## ④お引出し口座を選択します。

| ようこそくあわぎん>      | >インターネットバンキングへ -            | Microsoft Internet Exp    | olorer                              |                       |                                                              |
|-----------------|-----------------------------|---------------------------|-------------------------------------|-----------------------|--------------------------------------------------------------|
| ファイル(E) 編集(E) : | 表示(V) お気に入り( <u>A</u> ) ツール | (1) ヘルプ(出)                |                                     |                       | <u>N</u>                                                     |
| 👋 वां-          | -mo あわぎん・                   | インターネットバン                 | <del>ส้พะ</del> ว่ <i>ใ</i> ละเหมือ |                       | <u>ロびオフ</u>                                                  |
|                 | 残高照会                        | 振込·振替                     | <br>定期· 財形預金                        | 投資信託                  |                                                              |
| 🔒 ホーム           | 人出金明細照会                     | 料金払込                      | 外貨預金                                | <u>п-у</u>            |                                                              |
| 外貨定期預金          | き (お引出し)                    |                           |                                     | 解約 <sup>-</sup><br>を選 | する外貨定期預金の口座<br>択します。                                         |
| お引出し口座を選択し      | って、「 選択」ボタンを押してくだ:          | 同意事項ト <b>引出口座適</b><br>さい。 | " <b>択▶</b> 預入□座•明細選択▶内容。           | 入力+確認·実行+受付完了         | <u>1百(未該2件)</u><br>->)の間付約は7(1+1 +1 た<br>ソーリルアド1-701回面当か+1 た |
|                 | お引出し口を                      | <b>奎(外貨)</b>              |                                     |                       | ai-mo通帳(ネット通帳)                                               |
| 本店営業部 米ドル定      | 期 11111111                  |                           |                                     | 選択                    |                                                              |
| 本店営業部 米ドル積      | 立 1111333                   |                           |                                     | 選択                    | 電子交付サービス                                                     |
| 本店営業部 ユーロ定      | 期 2222222                   |                           |                                     | 選択                    | 各種変更·申认                                                      |
| 本店営業部 ユーロ積      | 立 2222333                   |                           |                                     | 選択                    |                                                              |
|                 |                             |                           |                                     |                       | メッセージ                                                        |
| 戻る              | 外貨預金メニューへ                   |                           |                                     |                       | ケルノ                                                          |
|                 |                             |                           |                                     |                       | É口刷                                                          |
|                 |                             |                           |                                     |                       |                                                              |

# ⑤お預入れ口座と解約する外貨定期預金を選択します。

| ようこそ < あわぎん > イ                                          | ンターネットバンキングへ -                  | Microsoft Intern                | et Explorer                  |                                                  |                                    |                                                                                   |
|----------------------------------------------------------|---------------------------------|---------------------------------|------------------------------|--------------------------------------------------|------------------------------------|-----------------------------------------------------------------------------------|
| ファイル(E) 編集(E) 表示                                         | 〒(⊻) お気に入り( <u>A</u> ) ツール      | ① ヘルプ(世)                        |                              |                                                  |                                    | <u>^*</u>                                                                         |
| 外貨定期預金(                                                  | (お引出し)                          |                                 |                              |                                                  |                                    | <u>未該メッセージ</u><br><u> → お知らせ(未該2件)</u><br>紙3.4 紙件トレージブが開始(mm)<br>新設まし、コレーローン(本表か) |
| お引出し可能な外貨定期                                              | 明預金明細は、下記のとおり                   | 同意事項▶引出D<br>です。                 | ]座選択▶ <b>預入口</b> 。           | <b>座- 明細選択 ►</b> 内容入力►₩                          | 崔認·実行▶受付完了                         | <u>▶ お取引内容(未設2件)</u><br>ローンの受けが改了いたしもした<br>マールでドレフが変更まかもした                        |
| お預入れ口座を選択し、<br>なお、外貨預金をご指定<br>い。                         | お引出しを希望する明細の!<br>この場合は、「外貨普通預金. | 選択」ボタンを押し、<br>」「外貨積立預金」と        | てください。<br>も「普通」と表示さ          | れますので、区別は口座番                                     | 号にてご確認くださ                          | ai-mo通帳(ネット通帳)                                                                    |
| お引出し口座:本店営業                                              | 部 米ドル定期 1111111                 |                                 |                              |                                                  |                                    | ♡預入れする口座を選択し                                                                      |
| <mark>—</mark> お預入れ口座(円貨<br><b>口座名</b>                   | f·外貨)                           |                                 |                              |                                                  | 3                                  | ます。ラジオボタン(〇)                                                                      |
| <ul> <li>● 本店宮葉部 普通 0</li> </ul>                         | 000001                          |                                 |                              |                                                  |                                    | <u>そ</u> クリックしてください。                                                              |
| <ul> <li>○ 県庁支店 普通 000</li> <li>○ 本店営業部 米ku.3</li> </ul> | )0002                           |                                 |                              |                                                  |                                    |                                                                                   |
| <ul> <li>本店営業部 米ドル1</li> </ul>                           | 普通 0000002                      |                                 |                              |                                                  |                                    |                                                                                   |
| - 外貨定期用細                                                 |                                 | 2/3~                            | >7                           | 2015年05月1.                                       | 5日 10時29分<br>選                     | 解約する外貨定期預金を<br>髪択します。                                                             |
| あ預り番<br>号                                                | 種類<br>金額                        | 預入日                             | 和<br>                        | 矢見円貨額<br>公表為替相場<br>預入日<br>預入合類                   | (現在(ご参考))<br>換算円貨額<br>公表為替相場<br>損益 |                                                                                   |
| 選択 001                                                   | 外貨定期預金<br>1,012.00米ドル           | 2015/04/01<br>3ヵ月<br>2015/07/01 | 1.25%<br>元加式<br>自動維続<br>分離課税 | 100,000円<br>107.32円<br>2015-04-01<br>1,012.00米ドル | 10,124円<br>107.32円<br>+1,224円      |                                                                                   |
| 選択 002                                                   | 外貨定期預金<br>1,023.00米ドル           | 2015/04/01<br>3ヵ月<br>2015/07/01 | 1.25%<br>元加式<br>自動維続<br>分離課税 | 100,000円<br>107.32円<br>2015-01-01<br>976.00米ドル   | 98,124円<br>107.32円<br>-1,865円      |                                                                                   |
| 選択 003                                                   | 外貨定期預金<br>1,023.45米ドル           | 2015/04/01<br>3ヵ月<br>2015/07/01 | 1.25%<br>元加式<br>自動維続         | 2015-01-01                                       | 101,224円<br>107.32円                |                                                                                   |

### ⑥内容を確認し決定をクリックします。

|                                                                          | 残高照会                               | 振込·振替                         | 定期·財形預金               | 投資信計                   | <b>^</b>                                                                                                    |
|--------------------------------------------------------------------------|------------------------------------|-------------------------------|-----------------------|------------------------|----------------------------------------------------------------------------------------------------|
| ☆ ホーム                                                                    | 出金明細照会                             | 科金払込                          | 外貨預金                  | ローン                    |                                                                                                    |
|                                                                          | I                                  |                               |                       |                        |                                                                                                    |
| <b>外貨定期預金</b> (お                                                         | 引出し)                               | 同意事項▶引出□座濯択▶判                 | i入□座·明細選択 <b>►内容入</b> | <b>力 ▶ 確忍• 実行▶受付完了</b> | <u>未該メッセージ</u><br><u>19年1日(未該2件)</u><br>成に成時十ージョご利用時の<br>新設定: フレーローン(本か…)<br>19年1月1日(上該2件)<br>ローン(の前付約2つ)に利用した |
| 引出し内容をご 確認のうえ                                                            | 、「決定」ボタンを押してくた                     | Eðu.                          |                       |                        |                                                                                                    |
| 済 出し□座:本店営業部 ><br>6預入れ□座:本店営業部 *                                         | ドル定期 11111111<br>普通 0000001        |                               |                       |                        | 1013:00以降わよい<br>1の場合は、<br>114の些空間が                                                                             |
| 題                                                                        | 外貨定期預金                             |                               |                       | キャンセル                  | 旧场の拍正順か                                                                                                    |
| i入日                                                                      | 2015年08月04日                        | お預り番号                         | 001                   | 表示されま                  | <b>न</b> .                                                                                                    |
| 阴間                                                                       | 5年                                 | 維続区分                          | 自動約                   | 詳しい入力                  | 方法は最終ページを                                                                                                    |
| <b>萬期日</b>                                                               | 2015年08月04日                        | 満期取扱                          | 元加                    | ′ご確認くださ                | さい。                                                                                                    |
| 刘率                                                                       | 0.080%                             | 課税区分                          | 1                     | それ以外は                  | 、当日の公表為替相場                                                                                                    |
| 注額                                                                       | 1,000.00米ドル                        |                               | /                     | 1 にてのお取                | 引となり、キャンセル相                                                                                                    |
| 公表為替相場(ご参考)                                                              | -                                  |                               |                       |                        |                                                                                                    |
| <mark>のお取引きは予約扱とな</mark><br>営業日にここで指定した相<br>指定方法はこちらをご覧くた<br>キャンセル 相場の指定 | <b>ります。</b><br>場を超えた公表為替相場の<br>ざい。 | ⊃変動があった場合、取引き<br>■ より円高でキャンセル | キャンナノすることができます        | 。 内容を確します。             | 「決定」ボタンな                                                                                                    |

お取引をご確認後、確認パスワードを入力してください。

- 3. 為替特約付外貨定期預金
- (1)お申込
- 為替特約付外貨定期預金の申込操作手順について説明します。 ①『外貨預金メニュー』から『為替特約付外貨定期預金』をクリックします。

| L) ようこそくあわぎん>~ | x                                                   |                                                                  |                                   |                                       |                          |     |
|----------------|-----------------------------------------------------|------------------------------------------------------------------|-----------------------------------|---------------------------------------|--------------------------|-----|
| ← → C          | れた通信   https://test3.ib.cybe                        | r-biz.ne.jp/AWIK01/BankIK?xtr=a                                  | ulogon01000&NLS=IKP               |                                       | 야 ☆                      |     |
|                | i om-io                                             | あわぎんインターネットバン                                                    | x <del>yy</del><br>(th: Cameron o | イズ変更 🔥 中 大 色変更 🔳 🕻                    | <b>0</b><br>1グオフ         |     |
|                | ▲ ホーム 残高駅<br>入出金明                                   |                                                                  | 定期 · 財形預金<br>外貨預金                 | 遺<br>訊<br>ローン                         |                          |     |
|                | 外貨預金                                                |                                                                  |                                   | <u> 未読メッセージ</u>                       |                          |     |
|                | ご希望のサービス内容を選択して                                     | ください。                                                            |                                   | ▶お知らせ(未読0件) ▶お取引内容(未読1件<br>掛約付別算定期のお… | <u>)</u>                 |     |
|                | <b>外貨普通預金・外貨精</b><br>外貨普通預金・外貨積立預金<br>照金やお取引きができます。 | <b>立預金</b><br>の残高                                                |                                   | <b>2</b> 続 「為<br>をク                   | 」<br>替特約付外貨定期<br>リックします。 | 預金」 |
|                | - 外貨定期預金                                            |                                                                  |                                   |                                       |                          | )   |
|                | 外貨定期預金<br>外貨定期預金の明細照会やお<br>ができます。                   | 為替特約付外貨定期預<br>取引き 為替特約付外貨定期預金のお<br>できます。                         |                                   | 開会<br>る外貨定期預<br>けます。<br>日子交付サービ       | 7 12世報()<br>ス            |     |
|                | <mark>-</mark> サービス                                 |                                                                  |                                   | 各種変更・申込                               |                          |     |
|                | 外貨換金口座開設<br>外貨預金口座の開設ができま                           | サービス利用口座の追<br>す。 既に開設された外貨預会口座<br>(ご本人名義)を、インター<br>バンキングで利用できるよう | 加用込み<br>など<br>ネット<br>うにする         | メッセージ                                 |                          |     |

#### ②為替特約付外貨定期預金サービス欄の『お申込』をクリックします。

| 」ようこそくあわぎん>・ | 7 x                                                                                             |                                                                          |                                 |                                |                                              | <b>≜</b> = 0 X  |      |
|--------------|-------------------------------------------------------------------------------------------------|--------------------------------------------------------------------------|---------------------------------|--------------------------------|----------------------------------------------|-----------------|------|
|              | れた通信   https://test3.ib.cyber-biz.ne                                                            | jp/AWIK01/BankIK?xtr=aulogon0                                            | 1000&NLS=IKP                    |                                |                                              | <b>0</b> 7 ☆    |      |
|              | 👋 ol-mo ಹಗಿಕ                                                                                    | ちんインターネットバンキング                                                           | Zanking                         | 文字サイズ変更 <u>小</u> 中             | 大 ege  0 0 0 0 0 0 0 0 0 0 0 0 0 0 0 0 0 0 0 | -               | *    |
|              | ▲ ホーム 残高服会<br>入出金明網服会                                                                           | 振込・振替 定<br>料金払込                                                          | 期·財形預金<br>外貨預金                  | 増紙<br>ロ−ン                      |                                              |                 |      |
|              | 為替特約付外貨定期預金                                                                                     |                                                                          | 為替特                             | 約付外貨定期預金メニュー                   | ★読メッセージ<br>→お知らせ(未読0件)                       | 「お申込」を?<br>」ます。 | クリック |
|              | ご希望のメニューを選択してください。                                                                              |                                                                          |                                 |                                | 植約付外貨定期のお                                    |                 |      |
|              | 為替特約付外貨定期預金とは                                                                                   | 現在募集中の商品一覧<br>過去一定期間の商品もご覧いただけ<br>ます。                                    | お申込<br>為替特約付外留<br>できます。         | 定期預金のお申込が                      | ワンタイムバスワード<br>のお申込み・利用停止<br>振込限度額の           |                 |      |
|              | 取消                                                                                              | 状況照会                                                                     | 預入・満期                           | 情報照会                           | 照会・変更                                        |                 |      |
|              | お申込の取消ができます。<br>募集終了後は取消できません。                                                                  | お申込の状況が申込日から3ヶ月間<br>ご照会いただけます。                                           | ai-moでお申辺<br>外貨定期預金の<br>照会いただけま | いただいた為替特約付<br>)預入・満期情報がご<br>す。 | ai-mo通帳(ネット通帳)                               |                 |      |
|              | く為替特約付外貨定期預金のお申込にあた                                                                             | -ري<br>حرک                                                               |                                 |                                | 電子交付サービス                                     |                 |      |
|              | 為替特約付外貨定期預金のお申込にあたっ                                                                             | ては、つぎのような口座が必要となりま                                                       | च.                              |                                | <b>友</b> 孫亦再,由:)                             |                 |      |
|              | ①お申込されようとしています商品の通貨                                                                             | と同じ通貨の、外貨普通預金・外貨定期                                                       | 預金口座が同一支                        | 店に開設されていること。                   |                                              | Į               |      |
|              | ②開設済の口座が、インターネットバンキ<br>※サービス利用口座の登録状況の確認<br>く確認・登録方法><br>1、「各種変更・申込」ボタンをクリ<br>2、「サービス利用口座の追加申込み | ングのサービス利用口座として登録され<br>なびご登録方法は以下となります。<br>ックしてください。<br>」ボタンを クリックしてください。 | にいること。                          |                                | メッセージ                                        |                 | Ŧ    |

#### ③為替特約付外貨定期預金のリスク説明がされています。

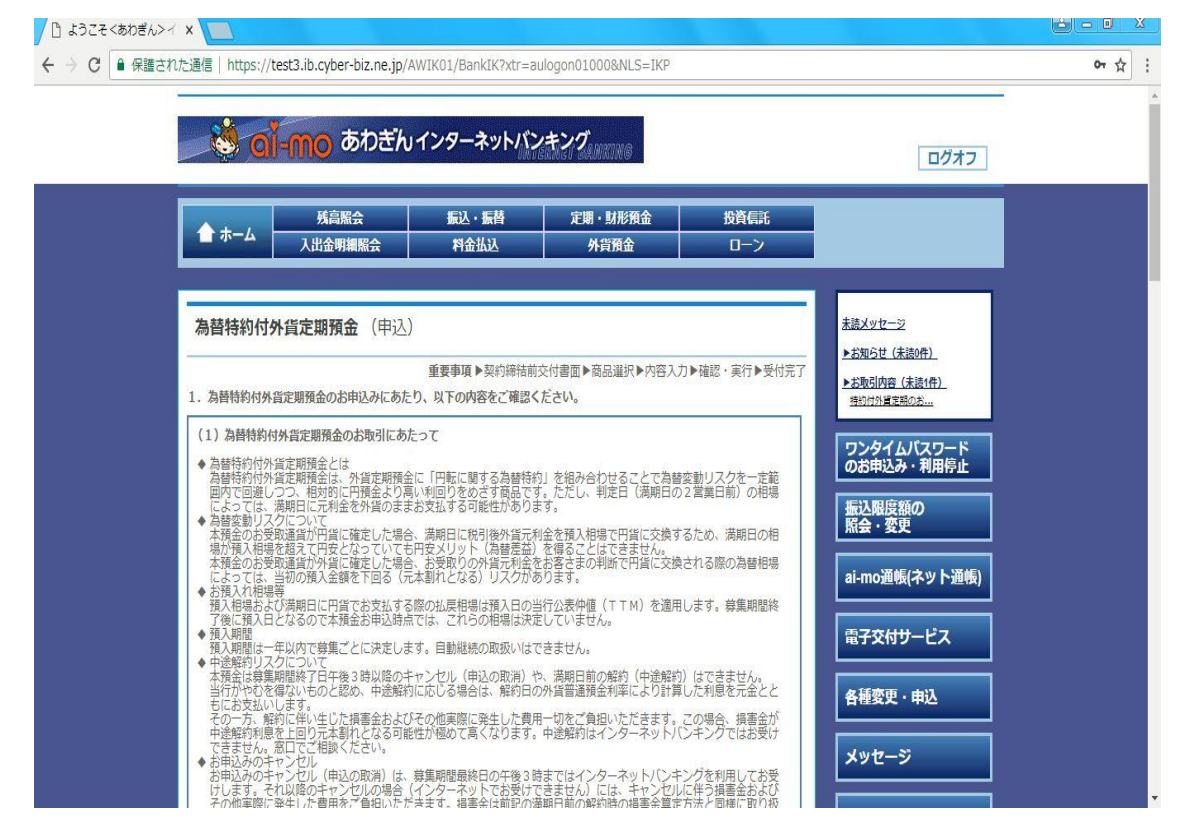

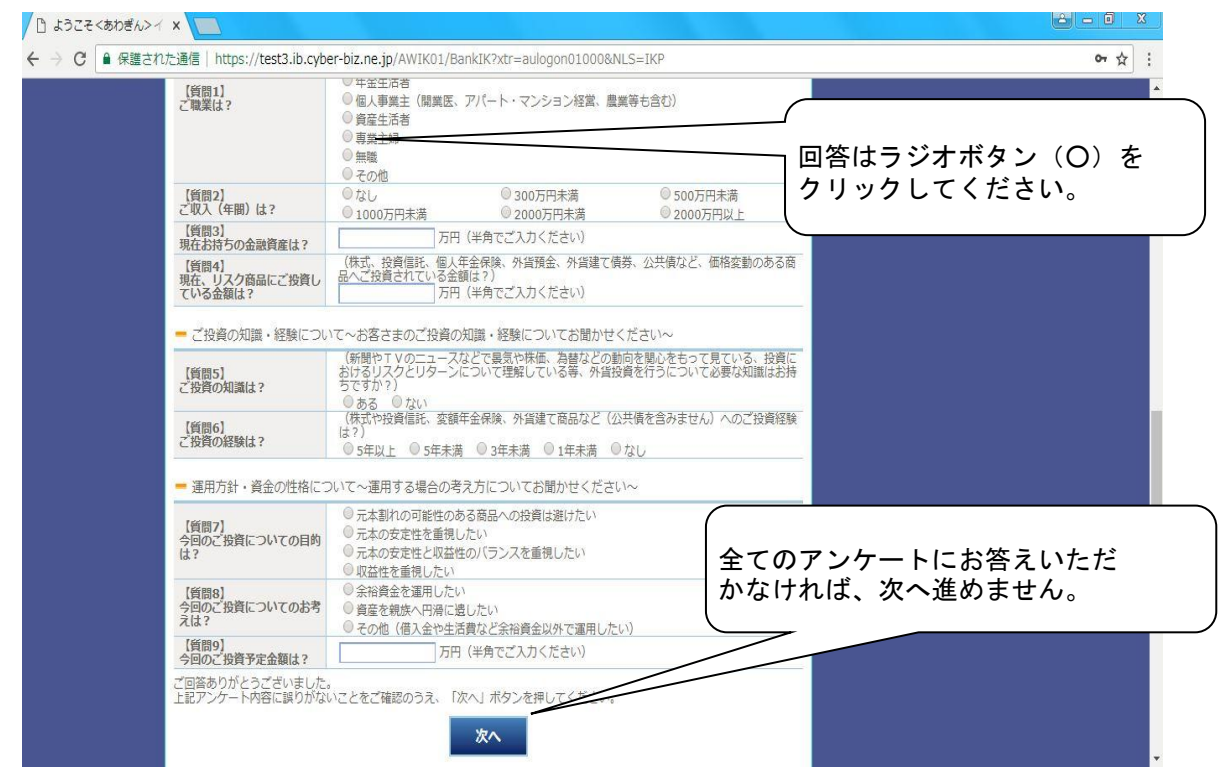

## ④お客さまの適合性把握のため、アンケートにお答えください。

⑤『契約締結前交付書面』、『お取引の際の注意事項』のダウンロード、理解のご確認、 および反社会的勢力に該当しないことの表明・確約を行います。

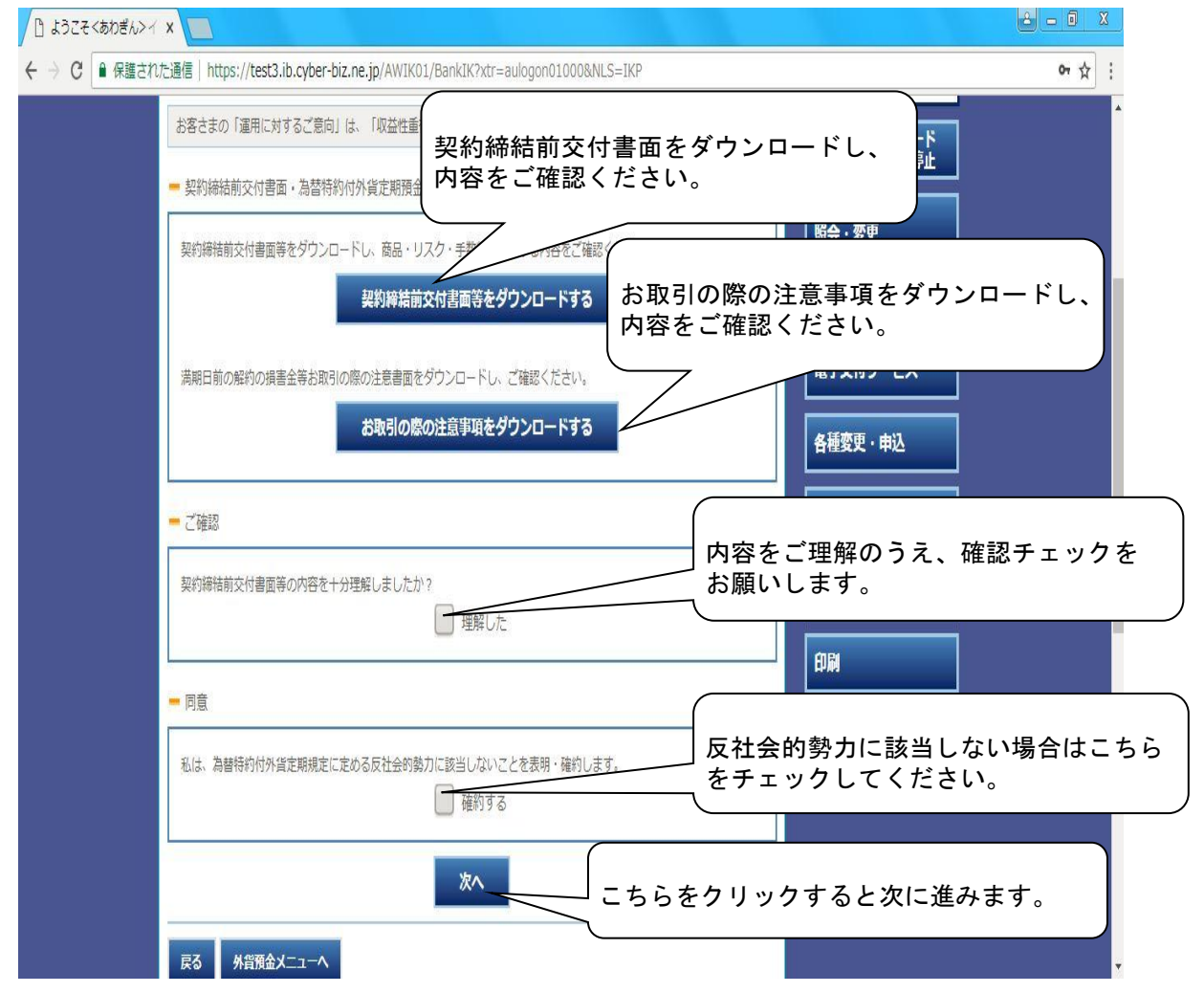

⑥お申込いただく商品を選択してください。

|                                              | <u>i-mo</u>                   | あわぎん                    | Uインタ-                      | ーネットバンキ                                                                                | 21 Zanking                                                                            |                                                          | ログオフ                                              |
|----------------------------------------------|-------------------------------|-------------------------|----------------------------|----------------------------------------------------------------------------------------|---------------------------------------------------------------------------------------|----------------------------------------------------------|---------------------------------------------------|
|                                              | 残高                            | 照会                      | 振込                         | ・振替                                                                                    | 定期・財形預金                                                                               | 投資信託                                                     |                                                   |
| 1 +-4                                        | 入出金明                          | 細照会                     | 料                          | 金払込                                                                                    | 外貨預金                                                                                  | ローン                                                      |                                                   |
| 募集                                           | <b>新号 通貨</b>                  | 適用利率                    | 為替リスク<br>回避幅               | 募集開始日<br>募集終了日                                                                         | 預入日満期日                                                                                | 預入限度額<br>(下限/上限)                                         | 振い限度額の                                            |
|                                              |                               |                         |                            | 2018年06月27日                                                                            | 1ヶ月                                                                                   | 3,000,000円                                               | 低い、一般になって、「「」」の「「」」の「「」」の「「」」の「「」」の「「」」の「」」の「」」の「 |
| 選択 742                                       | -04 ユーロ                       | 5.00%                   | ▲4.00円                     | 2018年07月02日                                                                            | 2018年07月03日<br>2018年07月06日                                                            | 300,000,000円                                             |                                                   |
| 選択 742<br>選択 742                             | ·04 ユーロ<br>·03 豪ドル            | 5.00%                   | ▲4.00円<br>▲1.50円           | 2018年07月02日<br>2018年06月27日<br>2018年07月02日                                              | 2018年07月03日<br>2018年07月06日<br>1ヶ月<br>2018年07月03日<br>2018年07月03日                       | 300,000,000円<br>3,000,000円<br>300,000,000円               | ai-mo通帳(ネット通帳)                                    |
| 選択     742       選択     742       選択     742 | -04 ユーロ<br>-03 豪ドル<br>-02 米ドル | 5.00%<br>4.00%<br>3.85% | ▲4.00円<br>▲1.50円<br>▲2.00円 | 2018年07月02日<br>2018年06月27日<br>2018年07月02日<br>2018年07月02日<br>2018年06月27日<br>2018年06月27日 | 2018年07月05日<br>2018年07月06日<br>1ヶ月<br>2018年07月03日<br>2018年07月06日<br>1ヶ月<br>2018年07月06日 | 300,000,000円<br>3,000,000円<br>300,000,000円<br>3,000,000円 | ii-mo通帳(ネット通帳)                                    |

⑦お引出し口座を選択してください。 ⑧お預入れ口座を選択してください。

## ⑨お申込金額を入力します。

| 為替特約付外貨定期預益                                                                                 | 金(申込)                                                                                    |                                                              |                                           | 未読メッセージ                               |  |  |  |  |
|---------------------------------------------------------------------------------------------|------------------------------------------------------------------------------------------|--------------------------------------------------------------|-------------------------------------------|---------------------------------------|--|--|--|--|
| お引出口座・お預入口座をブルダ<br>円預会は円貨入出金時にご利用さ<br>円貨のお預入れ口座はお引出し口<br>外貨普通預会・外貨定期預会は同<br>外貨普通預会は外貨入金時にご利 | 重要事項▶<br>ウンメニューより選択して<br>れる口座をお選びください、<br>座(円預金)と同一口座と<br>一支店の口座をお選びくだ。<br>用される口座をお選びくだ。 | 契約締結前交付書面▶商品<br>ください。<br>、(当行本支店口座よりお<br>なります。<br>さい。<br>さい。 | 3選択▶ <b>内容入力▶</b> 確認・実行▶受付完了<br>選びいただけます) | - → 5和らせ(茶園の件)<br>- > お取引内容(未読(件)<br> |  |  |  |  |
| お引出し口座(円預金)                                                                                 | 県庁支店 普通 16730                                                                            | 002 *                                                        |                                           | 振込限度額の                                |  |  |  |  |
| お預入れ口座(外貨定期預金)                                                                              | 県庁支店 米ドル定期                                                                               | 県庁支店 米ドル定期 1000128 ▼                                         |                                           |                                       |  |  |  |  |
| お損人れ口座(外貨管通預金)                                                                              | 県庁支店 米ドル晋通                                                                               | 1000171 *                                                    |                                           | ai-mo通帳(ネット通帳)                        |  |  |  |  |
| 募集番号                                                                                        | 742-02                                                                                   |                                                              |                                           | 電子交付サービス                              |  |  |  |  |
| 通貨                                                                                          | 米ドル                                                                                      |                                                              |                                           |                                       |  |  |  |  |
| 募集期間                                                                                        | 2018年06月27日 ~ 2                                                                          | 2018年07月02日                                                  |                                           |                                       |  |  |  |  |
| 預入日                                                                                         | 2018年07月03日                                                                              | 満期日                                                          | 2018年07月06日                               | 円貨」で                                  |  |  |  |  |
| 判定日                                                                                         | 2018年07月04日                                                                              | 期間                                                           | 1ヶ月 金客                                    | 頃を入力します。                              |  |  |  |  |
| 適用利率                                                                                        | 3.85%                                                                                    | 課税区分                                                         | 分離課税                                      |                                       |  |  |  |  |
| 為替リスク回避幅                                                                                    | ▲ 2.00円                                                                                  |                                                              |                                           |                                       |  |  |  |  |
| 申込金額(円貨)は、3,000,000                                                                         | 円以上~299,999,999円以                                                                        | 以下の範囲で入力してくだ                                                 |                                           | 印刷                                    |  |  |  |  |
| 申込金額(円貨)                                                                                    |                                                                                          | 円(半角数5                                                       | 芝)                                        | -                                     |  |  |  |  |

お取引をご確認後、確認パスワードを入力してください。

- 4. 外貨預金口座開設
   外貨預金口座開設の操作手順について説明します。
- (1)外貨積立預金を選択いただく場合について説明します。
  ①『外貨預金メニュー』から『外貨預金口座開設』をクリックします。
  ②重要事項が表示されるのでご確認ください。
  ③アンケートに回答して『次へ』をクリックします。
  - ④外貨預金の種類を選択します。

| 🕘 ようこそ < あわぎん >                                        | ・インターネットバンキングへ -                                        | Microsoft Internet Explo                        | rer             |               |            |
|--------------------------------------------------------|---------------------------------------------------------|-------------------------------------------------|-----------------|---------------|------------|
| ファイル(上) 編集(上) :                                        | 表示(型) お気に入り(型) ツール                                      | ~ <u>~</u> ~~~~~~~~~~~~~~~~~~~~~~~~~~~~~~~~~~   |                 |               |            |
| <u>8</u> ai-                                           | <b>mo</b>                                               | インターネットバンさ                                      | nzi Zamking     |               | ロガオフ       |
|                                                        | 残高照会                                                    | 振込·振替                                           | 定期·財形預金         | 投資信託          |            |
| ▲ ホーム                                                  | 人出金明細照会                                                 | 科金払込                                            | 外貨預金            | ローン           |            |
|                                                        |                                                         |                                                 |                 |               |            |
| 外貨預金口座                                                 | 開設                                                      |                                                 |                 |               | 未該メッセージ    |
|                                                        | 重要事                                                     | 項▶申込預金種別選択▶契約                                   | 匀簶結前交付書面確認►内容〉  | 開設する預会        | 金種別を選択します。 |
| お客さまの「運用に対<br>インターネットバンキ」<br>なお、外貨預金をご乗<br>よりお申込みください。 | けるご意向」は、「元本の安定性<br>ングでは、下記の外貨預金をご利<br>川用される際は、「契約締結前交付。 | と収益性のバランス型」です。<br>J用いただけます。<br>す書面」等により商品の内容、リン | 2つの内容などをよくご確認の上 | あ客さまご         |            |
| 開設する□座の預金和                                             | 重別を選択してください。                                            |                                                 |                 |               | 各種変更•申込    |
|                                                        | お申込み予                                                   | <b>复金種別</b>                                     |                 | $\mathcal{V}$ |            |
| 外貨普通預金<br>————————————————————————————————————         |                                                         |                                                 |                 | 選択            | メッセーン      |
| 外貨積立預金                                                 |                                                         |                                                 |                 | 選択            |            |
| 外貨定期預金                                                 |                                                         |                                                 |                 | 選択            |            |
| 戻る                                                     | 外貨預金メニューヘ                                               |                                                 |                 |               | ED刷        |

## ⑤『契約締結前交付書面』のダウンロード、理解のご確認、および反社会的勢力 に該当しないことの表明・確約を行います。

| 🔄 ようこそ < あわぎん > インターネットパンキングへ - Microsoft Internet Explorer                                                                                                    |                          |
|----------------------------------------------------------------------------------------------------|--------------------------|
| ファイル(E) 編集(E) 表示(M) お気に入り(A) ツール(T) ヘルプ(H)                                                                                                    | 開じる                      |
| 外貨預金口座開設                                                                                                    |                          |
| 重要事項▶申込預金種別選択▶ <b>契約締結前交付書面確認▶</b> 内容入力▶確認·実行▶受付完了                                                                                                    |                          |
|                                                                                                    |                          |
| 外貨預金口座開設の詳細こついて「契約締結前交付書面等」の内容を十分お読みいただき、ご確認・同意のうえ、「次へ」ボタンを押してく<br>ださい。<br>※ 契約締結前交付書面等のファイルをご覧いただくためには、Adobe Readerが必要となります。お持ちでないお客さまは <u>こちら</u> をご<br>覧ください。 |                          |
| ■ <契約締結前交付書面・外貨預金規定の確認>                                                                                                    |                          |
| □座開設お申込み預金種別は下記のとおりです。内容をご確認ください。 契約締結前<br>預金種別:外域音過預金 - 内容を                                                                                                    | 前交付書面をダウンロード<br>ミご確認ください |
| - 契約締結前交付書面·外貨預金規定の交付                                                                                                    |                          |
| 「契約締結前交付書面等のダウンロード」を行い、最新の契約締結前交付書面等の内容をご確認ください。                                                                                                    |                          |
| 契約締結前交付書面等をダウンロードする                                                                                                    |                          |
| <u>-</u> ご確認                                                                                                    |                          |
| 最新の契約締結前交付書面等の交付を受け、内容を十分理解しましたか?<br>□ 理解した                                                                                                    |                          |
|                                                                                                    |                          |
| 私は、外貨預金規定に定める反社会的努力に該当しないことを表明・確約します。<br>□ 確約する                                                                                                    |                          |
| 次へ                                                                                                    | ×.                       |

# ⑥開設する外貨預金の内容を入力します。

| 🖹 ようこそ < あわきん > インター                                                                                   | ・ネットバンキングへ - Microsoft Internet Explorer                                                                                                    |                                                                                                    |
|----------------------------------------------------------------------------------------------------|----------------------------------------------------------------------------------------------------|----------------------------------------------------------------------------------------------------|
| ファイル(E) 編集(E) 表示(⊻)                                                                                    | お気に入り( <u>A</u> ) ツール(T) ヘルプ(H)                                                                                                    |                                                                                                    |
| 外貨預金口座開設                                                                                               | 重要事項▶申込預金種別選択▶契約締結前交付書面                                                                                                    | 確認►內容入力►確認・実行►受付完了     ▲放火92-ジ     ▲放火92-ジ     ●       ●     ●     ●     ●       ●     ●     ●     ● |
| 通貨、お取引明細書の送付要                                                                                          | 否を遅択し、同意のうえ、「決定」ボタンを押してください。                                                                                                    | ローンの増化が設置いた4年1た<br>ソールでドレフが家面は5月1た                                                                   |
| お名前                                                                                                    | 地銀 太郎 様                                                                                                    |                                                                                                    |
| 代表口座お取引店                                                                                               | 本店営業部                                                                                                    | ご使用印鑑および利用口座の登録について                                                                                  |
| 代表口座科目                                                                                                 | 普通                                                                                                    | 「同意」のチェックをお願いします。                                                                                    |
| 代表口座番号                                                                                                 | 1111111                                                                                                    |                                                                                                    |
| 代表口座お届住所                                                                                               | 011-3712<br>東京都中央区                                                                                                    | 各種変更・申込                                                                                              |
| <ul> <li>連絡先電話番号<br/>(日中連絡先)</li> <li>※連絡先電話番号、日中連絡</li> <li>・間該される外貨預金口座<br/>・また、間該される口座は、</li> </ul> | 03         -         2819         -         2910           がとれる電話番号を市外局番から入力してください。         -         -         -         -         -         -         -         -         -         -         -         -         -         -         -         -         -         -         -         -         -         -         -         -         -         -         -         -         -         -         -         -         -         -         -         -         -         -         -         -         -         -         -         -         -         -         -         -         -         -         -         -         -         -         -         -         -         -         -         -         -         -         -         -         -         -         -         -         -         -         -         -         -         -         -         -         -         -         -         -         -         -         -         -         -         -         -         -         -         -         -         -         -         -         -         -         -         - | メッセージ ヘルプ                                                                                            |
| 預金種別                                                                                                   | □ 同意します  小貨普通預金                                                                                                    | 通貨およびお取引明細書の送付に                                                                                      |
| 通貨                                                                                                    | ○ 米ドル ○ ユーロ ○ オーストラリアドル                                                                                                    | JUICENCE?.                                                                                           |
| お取引明細書の送付                                                                                              | ○ 必要 ○ 不要                                                                                                    |                                                                                                    |
| 「お取引明細書の送付」を必要<br>ていただきます。ただし、1ヶ<br>また、「お取引明細書の送付」                                                     | をされたお客さまについては、3ヶ月に1度「お取引明細書」と外貨定<br>初の外貨互明預金の「満期のご案内」は送付いたしません。<br>を不要とされたお客さまには、「お取引明細書」と外貨定期預金の「<br>決定                                                                                                    | [期預金の「満期のご案内」を送付させ<br>満期のご案内」は送付されません。<br>▼                                                          |

# ⑦『外貨積立預金』の場合は、毎月および特定月の積立金額を入力します。

| 🚰 ようこそ < あわぎん > インターネッ                                                                 | トバンキングへ - Microsoft Internet Explorer                                                                                                    |                                     |                 |         |
|----------------------------------------------------------------------------------------|----------------------------------------------------------------------------------------------------|-------------------------------------|-----------------|---------|
| ファイル(E) 編集(E) 表示(V) お                                                                  | 気に入り(A) ツール(T) ヘルプ(H)                                                                                                    |                                     |                 | <i></i> |
| ・「お取引明細書の送付」を必要<br>また、「お取引明細書」では、<br>「お取引明細書の送付」を不要<br>また、インターネットパンキン<br>ませんのでご注意ください。 | をとすると、3ヶ月に1度入出金の明維等を記載した「外貨普通預金お取引明維<br>円貨から外貨積立預金へのご入金時の「換算相場」や「平均換算相場」がご確<br>設とすると、「お取引明維書」は送付されません。<br>どの画面上では、円貨から外貨積立預金へのご入金時の「換算相場」や「平均損 | 打が送付されます。<br>忍いただけます。<br>奥算相場」が確認でき |                 |         |
| <ul> <li>● 外貨積立預金をお申込みの均<br/>い。</li> <li>● 口座振替のお申込み</li> </ul>                        | 易合、サービス内容、手数料等について十分確認のうえお申込みください。 詳し                                                                                                    | くは <u>こちら</u> をご覧くださ                |                 |         |
| <ul> <li> <b>阿波銀行御中</b> <ul> <li>本サービスの外貨積立預金<br/>えてください。</li></ul></li></ul>          | の預入れについては下記要領により引落し指定口座から所定の金額を払い出し<br>普通預金規定、総合口座取引規定にかかわらず、預金通帳、払戻請求書、カー                                                                     | 、この預金に振り替<br>ドの提出を省略しま              |                 |         |
| ◆ この口座撮替を中正、または                                                                        | 1変更する場合は、書面により庙出します。                                                                                                    | -(                                  |                 |         |
| 上記の点について十分理解し、こ                                                                        | れを承認したうえで同意される場合は「同意する」をチェックしてください。<br>□ 同意します                                                                                                 | 振替口座、振                              | 長替日、振替金額、 なります。 | 特定月の    |
| <ul> <li>● 外貨積立預金をお申込みの場また、特定月(ボーナス月等)</li> <li>● お申込み当月からお振替をご</li> </ul>             | 治、振替口底、振替日、振替金額をご入力ください。<br>こ振替金額を変更したい場合は、その月と振替金額をご入力ください。(最大2回<br>希望の方は、振替日の5営業日前までにお甲込みください。                                               |                                     |                 |         |
| <b>振替</b> 口座                                                                           |                                                                                                    |                                     |                 |         |
| <b>振替日</b>                                                                             | ○ 毎月10日 ○ 毎月27日                                                                                                    |                                     |                 |         |
| <b>振替金額(半角数字)</b>                                                                      | 000円                                                                                                    |                                     |                 |         |
| 特定月1の設定                                                                                | <ul> <li>設定する 〇 設定しない</li> </ul>                                                                                                    |                                     |                 |         |
| 特定月1                                                                                   | V                                                                                                    |                                     |                 |         |
| 特定振替金額1(半角数字)                                                                          | 000円                                                                                                    |                                     |                 |         |
| 特定月2の設定                                                                                | ○ 設定する ○ 設定しない                                                                                                    |                                     |                 |         |
| 特定月2                                                                                   | >                                                                                                    |                                     |                 |         |
| 特定振替金額2(半角数字)                                                                          | ——————————————————————————————————————                                                                                                    |                                     |                 |         |
|                                                                                        |                                                                                                    |                                     |                 |         |

お取引をご確認後、確認パスワードを入力してください。

5. 取消

お取引の取消しを行う場合の操作手順についてご説明します。 (注)取消ができる時間は限定されていますので時間にはご注意ください。

|                                                                                                    | testa.ib.cyber-biz.ne.j                                                                                                    | p/AWIKUI/Bankik/xu=a                                                                                                    | ulogono1000&ivE5=1KP                                                                                                    |                                                                                                    |                 | <u>ਯ</u> ਸ਼_: |
|----------------------------------------------------------------------------------------------------|----------------------------------------------------------------------------------------------------|----------------------------------------------------------------------------------------------------|----------------------------------------------------------------------------------------------------|----------------------------------------------------------------------------------------------------|-----------------|---------------|
| ができます。                                                                                                   |                                                                                                    | できます。                                                                                                    | 金の明細がご賢                                                                                                    | いただけます。                                                                                                    | 電子交付サーヒス        |               |
| <mark>-</mark> サービス                                                                                      |                                                                                                    |                                                                                                    |                                                                                                    |                                                                                                    | <b>点注杰</b> 声,中门 |               |
| 外貨預金口                                                                                                    | 1座開設                                                                                                    | サービス利用口座の道                                                                                                    | i加申込J                                                                                                    |                                                                                                    | 音裡変史:中还         |               |
| 外貨預金口座。                                                                                                  | の開設ができます。                                                                                                    | 既に開設された外貨預金口服<br>(ご本人名義)を、インタ-<br>バンキングで利用できるよう<br>ことができます。                                                                                                    | など<br>-ネット<br>うにする                                                                                                    |                                                                                                    | メッセージ           |               |
| - 情報                                                                                                    |                                                                                                    |                                                                                                    |                                                                                                    |                                                                                                    |                 |               |
| 公表為替相                                                                                                    | 場照会                                                                                                    | 金利照会                                                                                                    | 商品内容                                                                                                    |                                                                                                    | 印刷              |               |
|                                                                                                    |                                                                                                    |                                                                                                    |                                                                                                    |                                                                                                    |                 |               |
| 当行の公表為にます。                                                                                               | 替相場がご覧いただけ                                                                                                    | 本サービスでお取扱いしてい<br>預金の金利がご覧いただけま                                                                                                    | Nる外貨 本サービスでお<br>ます。<br>預金の商品内容<br>す。                                                                                                    | 取扱いしている外貨     がご覧いただけま     ・     ・     ・     ・     ・     ・     ・     ・     ・     ・     ・     ・     ・     ・     ・     ・     ・     ・     ・     ・     ・     ・     ・     ・     ・     ・     ・     ・     ・     ・     ・     ・     ・     ・     ・     ・     ・     ・     ・     ・     ・     ・     ・     ・     ・     ・     ・     ・     ・     ・     ・     ・     ・     ・     ・     ・     ・     ・     ・     ・     ・     ・     ・     ・     ・     ・     ・     ・     ・     ・     ・     ・     ・     ・     ・     ・     ・     ・     ・     ・     ・     ・     ・     ・     ・     ・     ・     ・     ・     ・     ・     ・     ・     ・     ・     ・     ・     ・     ・     ・     ・     ・     ・     ・     ・     ・     ・     ・     ・     ・     ・     ・     ・     ・     ・     ・     ・     ・     ・     ・     ・     ・     ・     ・     ・     ・     ・     ・     ・     ・     ・     ・     ・     ・     ・     ・     ・     ・      ・     ・      ・     ・      ・     ・      ・     ・      ・      ・      ・      ・      ・      ・      ・      ・      ・      ・      ・      ・      ・      ・      ・      ・      ・      ・      ・      ・      ・      ・      ・      ・      ・      ・      ・      ・      ・      ・      ・      ・      ・      ・      ・      ・      ・      ・      ・      ・      ・      ・      ・      ・      ・      ・      ・      ・      ・      ・      ・      ・      ・      ・      ・      ・      ・      ・      ・      ・      ・      ・      ・      ・      ・      ・      ・      ・      ・      ・      ・      ・      ・      ・      ・      ・      ・      ・      ・      ・      ・      ・      ・      ・      ・      ・      ・      ・     ・      ・      ・      ・      ・      ・      ・      ・      ・      ・      ・      ・      ・      ・      ・      ・      ・      ・      ・      ・      ・      ・      ・      ・      ・      ・      ・      ・      ・      ・      ・     ・     ・     ・     ・     ・     ・     ・     ・     ・     ・     ・      ・     ・     ・     ・     ・     ・     ・     ・     ・     ・     ・     ・     ・     ・     ・     ・     ・     ・     ・     ・     ・     ・     ・     ・     ・     ・     ・     ・     ・     ・     ・     ・     ・     ・     ・     ・     ・     ・     ・ |                 |               |
| 当行の公表為<br>ます。<br>ただいま、インク<br>時まで)<br>* 窓口で間設済<br>です。<br>・ 分音普通預量<br>差しくはころ                               | ・<br>・<br>・<br>ホットパンキング預入<br>・<br>かの外貨預金をインターネ<br>・<br>・<br>・<br>外貨復立預金・外貨定期<br>連用相場の公表時間等は<br>るへ。     ・     、     ・     、     ・     、     ・     、     ・     、     ・     、     ・     、     ・     、     ・     、     ・     、     ・     、     ・     、     ・     、     ・     、     ・     、     ・     、     ・     、     ・     、     ・     、     ・     、     ・     、     ・     、     ・     、     ・     、     ・     、     ・     、     ・     、     ・     、     、     、     ・     、     ・     、     ・     、     ・     、     ・     、     ・     、     ・     、     ・     、     ・     、     ・     、     ・     、     ・     、     ・     、     ・     、     ・     、     ・     、     ・     、     ・     、     ・     、     ・     、     ・     、     ・     、     ・     、     ・     、     ・     、     ・     、     ・     、     ・     、     ・     、     ・     、     ・     ・     ・     ・     ・     ・     ・     ・     ・     ・     ・     ・     ・     ・     ・     ・     ・     ・     ・     ・     ・     ・     ・     ・     ・     ・     ・     ・     ・     ・     ・     ・     ・     ・     ・     ・     ・     ・     ・     ・     ・     ・     ・     ・     ・     ・     ・     ・     ・     ・     ・     ・     ・     ・     ・     ・     ・     ・     ・     ・     ・     ・     ・     ・     ・     ・     ・     ・     ・     ・     ・     ・     ・     ・     ・     ・     ・     ・     ・     ・     ・     ・     ・     ・     ・     ・     ・     ・     ・     ・     ・     ・     ・     ・     ・     ・     ・     ・     ・     ・     ・     ・     ・     ・     ・     ・     ・     ・     ・     ・     ・     ・     ・     ・     ・     ・     ・     ・     ・     ・     ・     ・     ・     ・     ・     ・     ・     ・     ・     ・     ・     ・     ・     ・     ・     ・     ・     ・     ・     ・     ・     ・     ・     ・     ・     ・     ・     ・     ・     ・     ・     ・     ・     ・     ・     ・     ・     ・     ・     ・     ・     ・     ・     ・     ・     ・     ・     ・     ・     ・     ・     ・     ・     ・      ・     ・     ・     ・     ・     ・     ・     ・     ・     ・     ・     ・     ・     ・     ・     ・     ・     ・     ・     ・     ・     ・     ・     ・     ・     ・     ・                   | 本サービスでお取扱いしてい<br>預金の金利がご覧いただけま<br>の為替手数料優遇キャンペーン<br>シットバンキングで利用される<br>預金(為替特約付外貨定期預<br>以下のとおりです。ご注意く                                                                                                  | る外貨 本サービスでお<br>育なの商品内容<br>す。<br>・<br>期間中(米ドルのみ70銭値<br>場合は、サービス利用口座の<br>金を除く)<br>ださい。                                                                                                    | 取扱いしている外貨<br>防ご覧いただけま<br>通、平成31年3月<br>D追加登録申込みカ                                                                                                    | 月可能時間をご確<br>▼   | 認ください。        |
| 当行の公表為<br>ます。<br>たたいま、インタ<br>時まで)<br>※ 密口で開設済<br>※ ご可で開設済<br>・ 今月音道通時間<br>詳しくは <u>ころ</u><br>通貨           | 当相場がご覧いただけ<br>ーネットパンキング預入展<br>みの外貨預金をインターネ<br>・外貨償項立預金・外貨定期<br>適用相場の公表時間等は<br>さへ。<br>お取引き受付時間                                                                                                    | 本サービスでお取扱いしてい<br>預金の金利がご覧いただけ言<br>・為善手数料優遇キャンペーン<br>いいし、シキングで利用される<br>預金(為蓄待約付外留定明預<br>以下のとおりです。ご注意く<br>お取引き完了時間                                                                                      | る外貨 本サービスでお<br>す。<br>・<br>が開中(米ドルのみ70試価<br>場合は、サービス利用口座の<br>会を除く)<br>ださい。<br>適用相場の公表時間                                                                                                    | 激扱いしている外資<br>がご覧いただけま<br>週、平成31年3月<br>通加登録申込みた<br>取消可能時限                                                                                                    | 当可能時間をご確        | 認ください。        |
| 当行の公表為<br>ます。<br>たたいま、インク<br>時まで)<br>※ 密口で開設済<br>です。<br>・ 外音普通預報<br>詳しくはごろ<br>通貨<br>米ドル                  | 日相場がご覧いただけ     ・ペットバンキング預入     ・ハンキング預入     ホウの外温預金をインターネ     ・外温度の近日の、外温度明     近月相場のの次表時間等は     ごへ     ・     ・     ・     ・     ホ吸引き受付時間     平日 0:00~10:20     平日 13:20~15:00                                                                                                    | 本サービスでお取扱いしてい<br>預金の金利がご覧いただけ言<br>も為善手数料優遇キャンペーン<br>いかし、シキングで利用される<br>預金(為蓄待約付外留定時預<br>以下のとおりです。ご注意く<br>お取引き完了時間<br>当日17:00頃<br>当日17:00頃                                                              | る外貨 本サービスでお<br>す。<br>・<br>が開い (米ドルのみ70試価<br>場合は、サービス利用口座の<br>金を除く)<br>ださい。<br>適用相場の公表時間<br>当日10:20<br>当日10:20                                                                                                 | <ul> <li>激扱いしている外貨</li> <li>がご覧いただけま</li> <li>要素(31年3月)</li> <li>適加登録申込み力</li> <li>取消</li> <li>取</li> <li>助用可能時限</li> <li>当日15:00まで</li> <li>当日15:00まで</li> <li>当日15:00まで</li> </ul>                                                                                                    | 当可能時間をご確        | 認ください。        |
| 当行の公表為<br>ます。<br><b>ただいま、インク<br/>時まで)</b><br>※ 窓口で開設済<br>です。<br>・ 外音普通預金階<br>詳Uくは <u>ごう</u><br>通音<br>米ドル | ーネットパンキング預入属<br>ーネットパンキング預入属<br>かの外 資預金をインターネ<br>・外留積立預金・外留定期<br>週期相場の公表時間等は<br>空へ、<br>お取引き受付時間<br>平日 0:00~0:20<br>平日 0:00~0:20<br>平日 15:00~24:00<br>平日 15:00~24:00                                                                                                    | 本サービスでお取扱いしてい<br>預金の金利がご覧いただけま<br>も為善手数料価週キャンペーン<br>ットバンキングで利用される<br>預金(為替待約付外留定期預<br>(以下のとおりです。ご注意く<br>お取引き完了時間<br>当日17:00頃<br>当日17:00頃<br>翌日17:00頃<br>翌営業日17:00頃<br>翌営業日17:00頃                      |                                                                                                    | 凍扱いしている外貨 がご覧いただけま  「「「「「「「」」」、「「「」」、「「」」、「「」」、「「」」、「」、「」、「」                                                                                                    | 9可能時間をご確        | 認ください。        |
| 当行の公表為<br>ます。<br><b>たたいま、インク<br/>時まで)</b><br>※ 窓口で開設済<br>です。<br>・ 外倉晋連項を<br>詳しくは <u>ここ</u><br>通貨<br>米ドル  | ・・・・・・・・・・・・・・・・・・・・・・・・・・・・・・・・・・・・                                                                                                    | 本サービスでお取扱いしてい<br>預金の金利がご覧いただけま<br>な為善手数料価週キャンペーン<br>いかしパンキングで利用される<br>預金(為替特約付外留定期預<br>以次下のとおりです。ごと思く<br>お取引き完了時間<br>当日17:00頃<br>当日17:00頃<br>当日17:00頃<br>当日17:00頃<br>当日17:00頃<br>当日17:00頃             | 本サービスで表<br>す。<br>、<br>が<br>、<br>が<br>、<br>、<br>、<br>、<br>、<br>、<br>、<br>、<br>、<br>、<br>、<br>、<br>、                                                                                                    | <ul> <li>激扱いしている外貨</li> <li>がご覧いただけま</li> <li>週、平成31年3月</li> <li>取び</li> <li>取び</li> <li>取び</li> <li>取び</li> <li>取び</li> <li>取び</li> <li>取び</li> <li>取び</li> <li>取び</li> <li>取び</li> <li>取び</li> <li>取び</li> <li>取</li> <li>取び</li> <li>取</li> <li>取</li> <li>10:20まで</li> <li>当日10:20まで</li> <li>当日11:20まで</li> <li>当日11:20まで</li> <li>当日11:20まで</li> </ul>                                                                                                    | 9可能時間をご確        | 認ください。        |
| 当行の公表為<br>ます。<br>たたいま、インタ<br>時まで)<br>** 窓口で開設済<br>です<br>** 選びて<br>それの引き時間<br>詳しくはで<br>酒賞<br>米ドル          | 本事場がご覧いただけ     ・     ホインキング預入具     かの分音預金をインターネ     ・     か活着ご預金・オメラム     オーム・シック活入     ゴ目相場のの込気時間     平日 0:00~0:020     平日 1:00~20~13:00     平日 1:00~24:00     ・     日 1:20~24:00     ・     日 1:20~24:00     平日 1:20~13:00     平日 1:20~13:00     平日 1:20~13:00     平日 1:20~13:00     平日 1:20~13:00     平日 1:20~13:00     平日 1:20~13:00     平日 1:20~15:00     平日 1:20~15:00     平日 1:20~15:00     平日 1:20~15:00     平日 1:20~15:00     平日 1:20~15:00     平日 1:20~15:00     平日 1:20~15:00     平日 1:20~15:00     田     日     日 | 本サービスでお取扱いしてい<br>預金の金利がご覧いただけさ<br>あ為毎年款料価週キャンペーン<br>いやトバンキングで利用される<br>預金(急熱持約付外道定期預<br>処下のとおりです。ご注意で、<br>お取引き完了時間<br>当日17:00頃<br>当日17:00頃<br>当日17:00頃<br>当日17:00頃<br>当日17:00頃<br>当日17:00頃<br>当日17:00頃 | るみ貨 太サービスでき、<br>方。<br>、期間中(米ドルのみ70554<br>場合は、サービス利用口座の<br>金を除く)<br>ださい。<br>適用相場の公表時間<br>当目10:20<br>当目10:20<br>当目10:20<br>当目10:20<br>当目10:20<br>当目10:20<br>当目10:20<br>当目10:20<br>当目10:20<br>当目10:20<br>当目10:20 | 演扱いしている外貨<br>がご覧いただはま<br>3週、 <b>早成31年3月</b><br>の違加登録申込み方<br>取<br><b>取</b><br>第日10:20まで<br>当日13:00まで<br>当日13:00まで<br>当日13:00まで<br>当日13:00まで<br>当日13:00まで<br>当日13:00まで<br>当日13:00まで                                                                                                    | 9可能時間をご確        | 認ください。        |

①『外貨普通預金·外貨積立預金』または『外貨定期預金』または『為替特約付外貨定期預金』 を選択後、『取消』をクリックします。

| <u>s</u> ai-                                   | mo あわぎ                                     | <b>しインターネットバン</b>                        | the gamking                          | 文字サイズ変更 小 中                                    | 大 色変更 ■ ○ ○ □ □ □ □ □ □ □ □ □ □ □ □ □ □ □ □ □ □ □ |
|------------------------------------------------|--------------------------------------------|------------------------------------------|--------------------------------------|------------------------------------------------|---------------------------------------------------|
| ホーム                                            | 残高照会<br>人出金明細照会                            | 振込·振替<br>科金払込                            | 定期· 財形預金<br>外貨預金                     |                                                |                                                   |
| 普通預金                                           | N.<br>2                                    |                                          | 外貨普通預                                | 金-外貨積立預金メ                                      | 消をクリックします。                                        |
| のメニューを選<br><b>5預入れ(P</b><br>・貸普通預金・)<br>ができます。 | 択してください。<br>  <b>1賞→外貨)</b><br> 外貨積立預金にお預入 | あら出し(外貨→円貨)<br>外貨着通預金・外貨積立預金<br>出しができます。 | た)<br>たからある」<br>の振音えができ、かつ同じま<br>す。) | ウ<br>・外貨積立預金口座間の<br>きます。(同)種類の通貨<br>取引店の口座に限りま | ai-mo通帳(ネット通帳)<br>電子交付サービス                        |
| 残 <b>高•</b> 入出:                                | 金明細照会<br>外貨積立預金の残高・<br>覧いただけます。            | <b>取消</b><br>お取引きのお申込みを取消し<br>できます。      | <b>状況照会</b><br>することが<br>取消状況をご       | 依頼結果、ご予約状況、お<br>照会いただけます。                      | 各種変更・申込<br>メッセージ                                  |
| 出金明細がご                                         |                                            |                                          |                                      |                                                | ヘルプ                                               |

#### ②取消可能な取引の中から選択します。

| 外貨普通預                                        | 夏金(取消)                                                                                                    |                                                                                                    |                                                                                                    | <b>取引濯択 ►</b> 確認・取清►受付完了                                                                  | <u>未該メッセージ</u><br><u>トを知らせ(未設2件)</u><br>超35:55年1-1275/00日まか…<br>新潟主:1711-01-275Aの…<br><u>トを取引内容(未設2件)</u> |
|----------------------------------------------|----------------------------------------------------------------------------------------------------|----------------------------------------------------------------------------------------------------|----------------------------------------------------------------------------------------------------|-------------------------------------------------------------------------------------------|----------------------------------------------------------------------------------------------------|
| )取消が可能なま<br>)取消を希望する                         | 5取引きの一覧を表示し<br>取引内容を選択し、「追                                                                                                    | っました。<br>羅択Jボタンを押してくださ                                                                                                    | 50.10                                                                                                    |                                                                                           | ローンの受けが終了いた! キ! た<br>マールでド!,つが変面されま! た                                                                    |
| 示する内容を絞<br>期間入力                              | り込む場合は、日付の<br>2015年 💙 〔                                                                                                    | 範囲を指定し、「表示」ボ<br>D1月 💙 02日 💙 ~                                                                                                    | ダンを押してください。<br>- 2015年 ▼ 01月 -                                                                                                    | ♥ 30日 ♥                                                                                   | ai-mo通帳(ネット通帳)                                                                                            |
|                                              |                                                                                                    |                                                                                                    | 表示                                                                                                    | 取り消す                                                                                      | すお取引を選択します。                                                                                               |
|                                              |                                                                                                    |                                                                                                    |                                                                                                    |                                                                                           |                                                                                                    |
|                                              | 受付日時                                                                                                    | 2                                                                                                    | /3ページ                                                                                                    | 前へ次へ                                                                                      | メッセージ                                                                                                    |
| 選択 -                                         | 受付日時<br>2015/08/30<br>15:01                                                                                                    | 2<br>ままい<br>徳島駅前支店<br>普通<br>1234567                                                                                                    | / 3 ペー <sup>53</sup><br><b> お預入れ口座</b><br>本店営業部<br>米ドル貯蓄<br>701116740                                                                                                    | 前へ<br>成有金額<br>100,000円                                                                    | メッセージ<br>ヘルプ                                                                                              |
| 選択<br>選択<br>選択                               | 受付日時<br>2015/08/30<br>15:01<br>2015/08/30<br>15:01                                                                                             | 2<br>ままい<br>信息駅前支店<br>普通<br>1234567<br>徳島駅前支店<br>普通<br>1234567                                                                                                    | / 3 ページ<br>本店営業部<br>米ドル貯蓄<br>701116740<br>本店営業部<br>米ドル貯蓄<br>701116740                                                                                                    | 前へ<br>依頼金額<br>100,000円<br>10,000.00米ドル                                                    | メッセージ<br>ヘルプ<br>印刷                                                                                        |
| 選択<br>選択<br>選択<br>選択                         | 受付日時<br>                                                                                                    | 2<br>(注意駅前支店<br>普通<br>1234567<br>(注意駅前支店<br>1234567<br>(注意駅前支店<br>普通<br>1234567                                                                                                    | / 3 ページ<br>あ預入れ口座<br>本店営業部<br>米ドル貯蓄<br>701116740<br>本店営業部<br>米ドル貯蓄<br>701116740<br>本店営業部<br>米ドル貯蓄<br>701116740                                                                      | 前へ<br>成績金額<br>100,000円<br>10,000.00米ドル<br>100,000円                                        | メッセージ<br>ヘルプ<br>印刷                                                                                        |
| 選択<br>選択<br>選択<br>選択<br>選択                   | 受付日時<br>15/08/30<br>15:01<br>2015/08/30<br>15:01<br>2015/04/02<br>15:04<br>2015/04/02<br>15:04                                                 | 2<br>(德島駅前支店<br>普通<br>1234567<br>(徳島駅前支店<br>普通<br>1234567<br>(徳島駅前支店<br>普通<br>1234567<br>(徳島駅前支店<br>普通<br>1234567<br>(徳島駅前支店                                                                                                    | / 3 ページ<br><b> お預入れ口座</b><br>本店営業部<br>米ドル打容<br>ペドル打容<br>ペドル打容<br>パロ116740<br>本店営業部<br>米ドル打容<br>701116740<br>本店営業部<br>米ドル打容<br>701116740<br>本店営業部<br>米ドル打容<br>701116740              | 前へ<br>依頼金額<br>100,000円<br>10,000.00米ドル<br>100,000円<br>100,000円                            | メッセージ<br>ヘルプ<br>印刷                                                                                        |
| 変択<br>変択<br>変択<br>変択<br>変択<br>変択<br>変択<br>変択 | 受付日時<br>2015/08/30<br>15:01<br>2015/08/30<br>15:01<br>2015/04/02<br>15:04<br>2015/04/02<br>15:04<br>2015/04/02<br>15:04                        | 2<br>523-526<br>普通<br>1234567<br>德島駅前支店<br>普通<br>1234567<br>德島駅前支店<br>普通<br>1234567<br>徳島駅前支店<br>普通<br>1234567<br>徳島駅前支店<br>普通<br>1234567<br>徳島駅前支店<br>普通<br>1234567<br>徳島駅前支店<br>普通<br>1234567<br>徳島駅前支店<br>普通<br>1234567<br>第通<br>1234567<br>徳島駅前支店<br>普通<br>1234567<br>徳島駅前支店<br>普通<br>1234567<br>徳島駅前支店<br>普通<br>1234567<br>徳島駅前支店<br>普通<br>1234567<br>徳島駅前支店<br>普通<br>1234567<br>徳島駅前支店<br>普通<br>1234567<br>徳島駅前支店<br>普通<br>1234567<br>徳島駅前支店<br>普通<br>1234567<br>徳島駅前支店<br>普通<br>1234567<br>徳島駅前支店<br>第通<br>1234567<br>徳島駅前支店<br>第通<br>1234567<br>徳島駅前支店<br>第通<br>1234567<br>徳島駅前支店<br>第通<br>1234567<br>徳島駅前支店<br>第通<br>1234567<br>徳島駅前支店<br>第通<br>1234567<br>徳島駅前支店<br>第通<br>1234567<br>徳島駅前支店<br>第通<br>1234567<br>徳島駅前支店<br>第通<br>1234567<br>徳島駅前支店<br>第通<br>1234567<br>徳島駅前支店<br>第通<br>1234567<br>御<br>1234567<br>御<br>1234567<br>御<br>1234567<br>御<br>1234567<br>御<br>1234567<br>本<br>1234567<br>本<br>1234567<br>1234567<br>1234567<br>1234567<br>1234567<br>1234567<br>1234567<br>1234567<br>1234567<br>123458<br>1234567<br>1234567<br>123567<br>123567<br>123567<br>123567<br>123567<br>123 | / 3 ページ <sup>2</sup> お預入れ口座<br>本店営業部<br>米ドル貯蓄<br>701116740<br>本店営業部<br>米ドル貯蓄<br>701116740<br>本店営業部<br>米ドル貯蓄<br>701116740<br>本店営業部<br>701116740<br>徳島駅前支店<br>普通<br>1234567           | 前へ X本<br>依頼金額<br>100,000円<br>10,000のの米ドル<br>100,000円<br>100,000円<br>100,000円              | メッセージ<br>ヘルプ<br>EP刷                                                                                       |
| 選択<br>選択<br>選択<br>選択<br>選択<br>選択<br>選択       | 受付日時<br>2015/08/30<br>15:01<br>2015/08/30<br>15:01<br>2015/04/02<br>15:04<br>2015/04/02<br>15:04<br>2015/04/02<br>15:04<br>2015/04/02<br>15:04 | 2<br>(法)<br>(法)<br>(法)<br>(法)<br>(法)<br>(法)<br>(法)<br>(法)                                                                                                    | / 3 ページ<br>本店営業部<br>米ドル貯蓄<br>70116740<br>70116740<br>70116740<br>本店営業部<br>米ドル貯蓄<br>70116740<br>本店営業部<br>米ドル貯蓄<br>70116740<br>本店営業部<br>米ドル貯蓄<br>70116740<br>(注島駅前支店<br>普通<br>1234567 | 前へ Xへ<br>依頼金額<br>100,000円<br>10,000.00米ドル<br>100,000円<br>100,000円<br>100,000円<br>100,000円 | メッセージ<br>ヘルプ<br>印刷                                                                                        |

お取り消しの内容を確認後、確認パスワードを入力してください。

#### 6. 照会

(1)残高·入出金明細照会

①『外貨普通預金・外貨積立預金』または『外貨定期預金』を選択します。

#### ②外貨普通預金・外貨積立預金(残高・入出金明細照会) サービス欄の『残高・入出金明細照会』をクリックすると残高や取引明細が照会できます。

| ようこそくあわぎん                                      | >インターネ                       | ットバンキングへ -                          | Microsoft Internet Explore          | ər         |                                      |                                                          |          |
|------------------------------------------------|------------------------------|-------------------------------------|-------------------------------------|------------|--------------------------------------|----------------------------------------------------------|----------|
| ファイル(E) 編集(E)                                  | 表示──お                        | 気に入り( <u>A</u> ) ツール                | (円) ヘルプ(圧)                          |            |                                      |                                                          |          |
| 外貨普通預                                          | 金(残高・                        | 入出金明細照                              | (会)                                 |            |                                      | <u>未該メッセージ</u><br>▶お知らせ(未該2件)                            |          |
| 照会を行う口座を選<br>照会日から90日前1<br>表示内容を絞り込む           | 択し、「表示」፣<br>までの明細を<br>時合は、日付 | ドタンを押してくださ<br>表示しています。<br>の範囲を指定し、「 | い。<br>表示Jボタンを押してくださし                |            | 「照会口座」<br>を押すと、入<br>っ <sup>ます。</sup> | を選択し、「照会」ボー<br>出金明細・残高が照会                                | タン<br>でき |
| 照会口座<br>期間入力                                   | 本店営業<br>2015年                | 籠部 米ドル 普通 00<br>▼ 04月 ▼ [           | 000101 ♥<br>01日 ♥ ~ 2015年 ♥ 0<br>表示 | 5月 💙 03日 💙 |                                      | <ul> <li>単丁又円9<sup>-</sup>しろ</li> <li>各種変更・申込</li> </ul> |          |
| 残高                                             |                              | 106,030.00米                         | ドル                                  | 20         | 015年05月15日 10時28分 現在                 | xye-y                                                    |          |
| 公表為替相場(ご                                       | 参考)                          | TTB 1米ドル10                          | )8.12円                              |            |                                      | ヘルプ                                                      |          |
| 換算円貨額(ご参                                       | 考)                           | 11,463,963円                         |                                     |            |                                      | Éngi                                                     |          |
| <ul> <li>換算円貨額は残高</li> <li>表示される公表為</li> </ul> | と表示の公ま<br>替相場は参考             | 長為替相場から算出<br>「相場です。この相」             | むています。<br>場でのお取引きをお約束するもの           | )ではありません。  |                                      |                                                          |          |
|                                                |                              |                                     | 2/3ページ                              |            | 前へ次へ                                 |                                                          |          |
| 日付                                             | お引                           | 出し金額                                | お預入れ金額                              | 摘要         | 差引残高                                 |                                                          |          |
| 2015/04/04                                     |                              | 20,654米ドル                           | -                                   | - 振替       | 11,129,346,789.00米ドル                 |                                                          |          |
| 2015/04/07                                     |                              | 8,360米ドル                            | -                                   | - 振替       | 120,986.00米ドル                        |                                                          |          |
| 2015/04/08                                     |                              | 6,830米ドル                            | -                                   | - 振替       | 114,156.00米ドル                        |                                                          |          |
| 2015/04/15                                     |                              | 4,780米ドル                            | -                                   | - 振替       | 109,376.00米ドル                        |                                                          |          |
| 2015/04/18                                     |                              | 5,580米ドル                            | -                                   | - 振替       | 240,666.00米ドル                        |                                                          |          |
|                                                |                              |                                     |                                     | 4          |                                      | ×                                                        |          |

### (2)外貨定期預金明細照会 『外貨定期預金明細照会』をクリックし、口座を選択すると明細や損益などが照会できます。

| ようこそくあ      | わきん > インターネット。<br>また、まこのの、もちた | バンキングへ -   | Microsoft 1                | nternet Explore      | r                                 |                         |            |
|-------------|-------------------------------|------------|----------------------------|----------------------|-----------------------------------|-------------------------|------------|
| 'ア1ルビ/ 編:   | 乗性/ 表示(型/ お気)。                | 、入り(曲) ツー) |                            | ,                    |                                   |                         |            |
|             | 残高!                           | 然会         | 振込                         | ・振替                  | 定期·斯形預金                           | 投資信託                    |            |
| <u>↑</u> ホー | ム人出金明                         | 細照会        | 科金                         | 払込                   | 外貨預金                              | ローン                     |            |
|             |                               |            |                            |                      |                                   |                         |            |
|             |                               |            |                            |                      |                                   |                         | 未該メゥセージ    |
| 外貨定期        | 期預金(明細照会                      | <u>+</u> ) |                            |                      |                                   | (                       |            |
|             |                               |            |                            |                      |                                   | 「外貨定                    | 期預金」の明細、およ |
| 外貨定期口度      | Eの明細は、下記のとお                   | りです。       |                            |                      |                                   | 昭会時点                    | での損益(参考)が照 |
| 四人口应        |                               |            |                            |                      |                                   | - できます                  |            |
| 黑云口座        | -                             | 수년문북라 소    | TPN 定期 III                 | 1111                 |                                   | (                       | 0          |
|             |                               |            |                            |                      | 2015年05                           | B15B 10                 |            |
|             |                               |            | 2 /                        | 3 ページ                | 2010.00                           | 前 次へ                    |            |
|             | 经超                            | ī          | 預入日                        | 利率                   | (新規預入時)<br>換算円貨額                  | (現在(ご参考))               | 各種変更·申込    |
| お預り番号       | 生類                            | ž          | 期間<br>萬期日                  | 維続区分課税区分             | 公表為替相場<br>預入日<br>預入全類             | 公表為替相場<br>損益            |            |
| 001         | 外貨定期預金                        | 201        | .5/04/01                   | 1.25%<br>元加式         | 100,000                           | 日 10,124円               | メッセージ      |
| 001         | 1,023.00米ドル                   | 201        | 35 H<br>.5/07/01           | 自動維続<br>分離課税         | 2015/04/<br>1,012.00米ド            | 01 107.32円<br>ル +1,224円 |            |
| 002         | 外貨定期預金                        | 201        | .5/04/01<br>3+5月           | 1.25%<br>元加式         | 100,000<br>107.32                 | 円 98,124円<br>円 107.32円  | ヘルプ        |
|             | 1,012.00米ドル                   | 201        | 5/07/01                    | 日朝祖院<br>分離課税         | 2015/01/<br>976.00米ド              | U1 -1,865円<br>ル         |            |
| 003         | 外貨定期預金<br>1 002 45米ドル         | 201        | .5/04/01<br>3ヵ月            | 1.25%<br>元加式<br>白釉绯结 | 2015/01/                          | - 101,224円<br>107.32円   | 6月扇)       |
|             | 1,023.45777                   | 201        | .5/07/01                   | 台 動 相元<br>分離課税       | 2015/01/<br>1,000.00米ド<br>100.000 | μ                       |            |
| 004         | 一般外貨定期<br>986 00米ドル           | 201        | .5/04/01<br>3ヵ月            | 1.25%<br>元加式<br>自動維続 | 100,000<br>107.32<br>2015/01/     | 日 10,124円 107.32円       |            |
|             | 500.00MT //                   | 201        | .5/07/01                   | 分離課税<br>1.25%        | 1,000.00米ド<br>3,000.000           | ル<br>+1,224円<br>円       |            |
| 005         | 特約付外貨定期預言<br>30,000.00米ドル     | È 201      | .5/04/01<br>3ヵ月<br>5/07/01 | -                    | 107.32                            | H 107.32H               |            |
|             |                               | 201        | 5/07/01                    | 分離課税<br>1.25%        | 30,000.00米ド<br>100,000            | ル <u></u><br>円          |            |
| 006         | 予約付外貨定期預約                     | È   201    | 3503/01<br>35 8            | 元加式                  |                                   |                         | ×          |

#### (3)状況照会

『外貨普通預金・外貨積立預金』または『外貨定期預金』または『為替特約付外貨定期預金』 を選択後、『状況照会』をクリックすると、お取引結果の状況が表示されます。

| <mark>登 ようこそ &lt; あ</mark><br>ファイル(E) 編 | <mark>&gt;わきん&gt;インター</mark> #<br>謙(E) 表示(⊻)     | <mark>ネットバンキングへ - )</mark><br>お気に入り( <u>A</u> ) ツール(                     | licrosoft Internet Ex<br>D ヘルプ(出)                                        | xplorer       |                                       |                  |                                                                                              |
|-----------------------------------------|--------------------------------------------------|--------------------------------------------------------------------------|--------------------------------------------------------------------------|---------------|---------------------------------------|------------------|----------------------------------------------------------------------------------------------|
| 外貨普                                     | <b>通預金</b> (状況                                   | 照会)                                                                      |                                                                          |               | 拔                                     | 況照会▶詳細           | <u>未設メッセージ</u><br><u>トを知らせ(未設2件)</u><br>「新知に取用ー」・シングが明時の…<br>「新知:「フレーーン・メニカ…<br>トを取引内容(未設2件) |
| 外貨普通預,<br>「詳細」ボタン<br>取扱状況・イ<br>表示する内容   | 金のお取引き状況<br>>を押すと、お取引き<br>、能理由に関する誤<br>*を絞り込む場合は | ま下記のとおりです。<br>き状況の詳細をご覧い<br>明ま <u>こちら</u> をご覧くださ<br>、日付の範囲を指定し           | ただけます。<br>さい。<br>、「表示」ボタンを押してく                                           | ださい。          |                                       | 「<br>」<br>の<br>訪 | ちら」を押すと、「取引状況」<br>明が表示されます。                                                                  |
| 期間入力                                    | 20154                                            | ∓ ✔ 04月 ✔ 0                                                              | 1日 💟 ~ 2015年 🕇                                                           | ♥ 05月 ♥ 01日   | ~                                     |                  | 各種変更・中込                                                                                      |
|                                         |                                                  |                                                                          | 2 / 3 ページ                                                                |               | 2015年05月15日 10<br>前へ<br>取引全類          | 時28分現在<br>次へ     |                                                                                              |
|                                         | 受付日時<br>取引日                                      | お引出し口座                                                                   | お預入れ口座                                                                   | 依頼金額          | 換算円貨額 公表為替相場                          | 取扱状況<br>不能理由     |                                                                                              |
| 詳細                                      | 2015/04/30<br>15:01<br>2015/04/30                | 徳島市役所<br>普通<br>1234567                                                   | 本店営業部<br>米ドル貯蕃<br>70116740                                               | 5,000,000円    | 50,000.00米ドル<br>100,000円<br>107.35円   | 完了               | 印刷                                                                                           |
| 詳細                                      | 2015/04/27<br>15:01<br>2015/04/27                | 徳島駅前支店<br>普通<br>1234567                                                  | 徳島市役所<br>米ドル貯蓄<br>70116740                                               | 50,000.00米ドル  | 5,000,000円<br>-<br>-                  | 受付中              | · · · · · · · · · · · · · · · · · · ·                                                        |
| 詳細                                      | 2015/04/26<br>15:01<br>2015/04/26                | 本店呂東部<br>米ドル普通<br>71234567                                               | 本店呂栗部<br>普通<br>1234567                                                   | 10,000.00米ドル  | -                                     | 受付中              |                                                                                              |
| 詳細                                      | 2015/04/23<br>15:04<br>2015/04/23                | 本店名未部<br>米ドル普通<br>0000001                                                | 本店名来部<br>米ドル貯蓄<br>0000005                                                | 7,600.00米ドル   |                                       | 受付中              |                                                                                              |
| 詳細                                      | 2015/04/15<br>09:11<br>2015/04/15                | <ul> <li>本店名来部</li> <li>米ドル普通</li> <li>0000001</li> <li>本広営業部</li> </ul> | <ul> <li>本店呂東部</li> <li>米ドル普通</li> <li>0000001</li> <li>大広営業部</li> </ul> | 5,000,000円    | 9,147.46米ドル<br>1,000,000円<br>109.32円  | 完了               |                                                                                              |
| 詳細                                      | 2015/04/09<br>15:11<br>2015/04/11                | 本店名東部<br>米ドル普通<br>00000001<br>(10000001)                                 | 本店呂耒部<br>普通<br>0000001                                                   | 10,000.00米ドル  | 10,000.00米ドル<br>1,074,900円<br>107.49円 | 完了               |                                                                                              |
| 詳細                                      | 2015/04/01<br>15:01<br>2015/04/30                | 徳島市役所<br>米ドル普通<br>0000001                                                | 本店営業部<br>米ドル貯蓄<br>0000005                                                | 100,000.00米ドル | 50,000.00米ドル                          | 完了               |                                                                                              |
|                                         |                                                  |                                                                          |                                                                          |               | 前人                                    | \ <b>2</b> ^     |                                                                                              |

### (4)外貨預金(公表為替相場照会) サービスメニューから『公表為替相場照会』をクリックすると、相場照会ができます。

| ようこそくあわきん>インター                              | ネットバンキングへ - Microsoft Inte                          | rnet Explorer                                                                 |                                             |                                                                                                    |
|---------------------------------------------|-----------------------------------------------------|-------------------------------------------------------------------------------|---------------------------------------------|----------------------------------------------------------------------------------------------------|
| ・イル(E) 編集(E) 表示(⊻)                          | お気に入り( <u>A</u> ) ツール(T) ヘルプ(H)                     |                                                                               |                                             |                                                                                                    |
| 外貨預金(公表為替                                   | 相場照会)                                               |                                                                               |                                             | 主該メウセージ         ヘ           >ク加速ビ(生装2行)         ペ           W2:0.4 低林トービフドが開始の…         新設置」1711-0-274米の…           ・クを引う内でくまえ2行)         ローンパの吸付が成プ144116           ローンパの吸付が成プ144116         ペ |
| ▶外貨預金為替手数料優)<br>ただいま、インターネットパン= ▶外貨預金為替手数料一 | <b>邑◆</b><br>キング預入時為替手数料優過キャンペ<br><b>覧(1通貨あたり)◆</b> | ーン期間中(平成27年9月30日15                                                            | 時まで)                                        | ai-mo通帳(ネット通帳)                                                                                                    |
|                                             | 預入時・                                                | 引出時の為替手敷料                                                                     |                                             | 電子交付サービス                                                                                                    |
| 通貨                                          | 店頭扱い                                                | インターネット<br>バンキング<br>(外貨養立預金の<br>随時預入時を含む)<br>平成27年9月30日15<br>時までキャンペーン期間<br>中 | 外貨積立預金<br>自動塩管時<br>為替手預料は店頭扱い<br>に比べて20% 傷過 |                                                                                                    |
| 米ドル                                         | 1円                                                  | 50艘                                                                           | 80艘                                         |                                                                                                    |
| ユーロ                                         | 1円50銭                                               | 1円                                                                            | 1円20銭                                       |                                                                                                    |
| 豪ドル                                         | 2円                                                  | 1円50銭                                                                         | 1円60銭                                       | 「基準日時」での公表為替相                                                                                                    |
| サービスで外貨預金取引をす<br>- 公表為替相場<br>賃              | こる陰の公表為替相場は下記のとおり<br>TTS<br>(円貸→外貨)                 | です。<br>(外貸→円貨)                                                                | 大<br>基準日時                                   | が照会できます。                                                                                                    |
| ドル                                          | 120.00円                                             | 118.00P                                                                       | 2015/05/18 10:00                            |                                                                                                    |
|                                             | 135.00円                                             | 133.00P                                                                       | 2015/05/17 15:00                            |                                                                                                    |
| н                                           |                                                     |                                                                               |                                             |                                                                                                    |

(5)外貨預金(金利照会) サービスメニューから『金利照会』をクリックすると、金利照会ができます。

| 🚰 ようこそ < あわぎん > イン                                                                          | ターネットバンキングへ -                                         | Microsoft Internet Explorer                                     |                               |                |                        | - 6 🗙    |
|---------------------------------------------------------------------------------------------|-------------------------------------------------------|-----------------------------------------------------------------|-------------------------------|----------------|------------------------|----------|
| ファイル(E) 編集(E) 表示                                                                            | (⊻) お気に入り( <u>A</u> ) ツール                             | しつ ヘルプビ                                                         |                               |                |                        | <u></u>  |
|                                                                                             |                                                       |                                                                 |                               |                | √― 11.7ド1. 7 前変面 ±わました |          |
| <ul> <li>※ 金利は年利率・税引</li> <li>※ 外貨預金のリスク、</li> <li>(はこちらあご覧</li> <li>※ 作成する外貨預金の</li> </ul> | 前で表示しており、利息の<br>手数料等については十分。<br>ください。<br>)利率は、預入日における | )20,315%(国税15,315%、地方税<br>ご確認のうえ、お取引きください。<br>当行所定の金利を適用させていただく | 5%)が分離課税されます<br>(ため、下記利率と異なる: | ⁻。<br>場合があります。 | ai-mo通帳(ネット通帳)         |          |
|                                                                                             |                                                       |                                                                 | 2015年05.                      | 月15日 10時28分 現在 | 電子交付サービス               |          |
| 本サービスで外貨預金取                                                                                 | 引をする際の金利は下記の                                          | のとおりです。                                                         | 2013 (03)                     | N              |                        |          |
| - 外貨定期預金                                                                                    |                                                       |                                                                 |                               | $ \land \ $    | 谷種変更"甲込                |          |
| 通貨                                                                                          | 期間                                                    | 円貨→外貨                                                           | 外1                            | 街→外貨           | Junta 23               |          |
|                                                                                             | 1ヶ月                                                   | 2.260%                                                          | 2.260%                        |                | メザセーン                  |          |
| ****                                                                                        | 3ヶ月                                                   | 2.460%                                                          | 2.460%                        |                |                        |          |
| AL 12                                                                                       | 6ヶ月                                                   | 2.660%                                                          | 2.660%                        | 四合叶占力          | での全利が昭今で               | キキオ      |
|                                                                                             | 1年                                                    | 2.860%                                                          | 2.860%                        | 服云时息。          | での並利が照去で               | ᡄ᠊ᠳ᠊ᡃ᠈   |
|                                                                                             | 1ヶ月                                                   | 1.460%                                                          | 1.460%                        |                |                        | _        |
|                                                                                             | 3ヶ月                                                   | 1.560%                                                          | 1.560%                        |                |                        |          |
| 7-11                                                                                        | 6ヶ月                                                   | 1.660%                                                          | 1.660%                        |                |                        |          |
|                                                                                             | 1年                                                    | 1.760%                                                          | 1.760%                        |                |                        |          |
|                                                                                             | 1ヶ月                                                   | 1.160%                                                          | 1.160%                        |                |                        |          |
| ale le la                                                                                   | 3ヶ月                                                   | 1.260%                                                          | 1.260%                        |                |                        |          |
| 家ドル                                                                                         | 6ヶ月                                                   | 1.360%                                                          | 1.360%                        |                |                        |          |
|                                                                                             | 1年                                                    | 1.460%                                                          | 1.460%                        |                |                        |          |
|                                                                                             |                                                       | 1                                                               |                               |                |                        |          |
| 🗕 外貨普通預金                                                                                    |                                                       |                                                                 |                               |                |                        |          |
| 通貨                                                                                          |                                                       | 金利                                                              | l                             |                |                        |          |
| 米ドル                                                                                         | 0.250%                                                |                                                                 |                               |                |                        |          |
| 7-0                                                                                         | 0.250%                                                |                                                                 |                               |                |                        | <b>V</b> |

〇 予約扱時のキャンセル相場の指定(除く為替特約付外貨定期預金)1.円から外貨の場合

| (今) ② https://test3.ib.cyb ク ・ 畠 IBM Ja 0 2 ようこそくあわぎん>イ ×                                                                                          |                               | - □ × 1 |
|----------------------------------------------------------------------------------------------------|-------------------------------|---------|
| ファイル(E) 編集(E) 表示(Y) お気に入り(A) ツール(I) ヘルプ(H)                                                                                                    |                               |         |
| 外貨普通預金(お取引き)                                                                                                    | 未読メッセージ<br><u>・お知らせ(未読0件)</u> | ^       |
| 同意事項・引出口座選択・預入口座選択・内容入力・確認・実行・受付完了<br>金額を入力し、「決定」ボタンを押してください。                                                                                      | <u>小动取引内容(未読0件)</u>           |         |
| あ引出し□座:本店営業部 普通 412442<br>お預入れ□座:本店営業部 米ドル普通 1000151                                                                                               | ai-mo通帳(ネット)j                 |         |
| 「円貨」または「外貨」のいずれかに金額を入力してください。                                                                                                    |                               |         |
| 公表為替相場(ご参考) TTS 1米ドル98.73円 (2014年10月 円から外貨への預入の場合はP                                                                                                | 日安に1円まで1                      | 0銭刻みで   |
| 金額(円質) 円(半触 キャンセル相場を指定できます。                                                                                                    |                               |         |
| 金額(外貨) ・ (半角数字)<br>小数点第2位まで入力可能です。入力方法15.55                                                                                                    | Voit7-N                       |         |
| ・1米ドル(1ユーロ・1オーストラリアドル)以上、10万米ドル(相当額未満の金額を入力)<br>・「円貨」で入力した場合、相場によっては計算の結果、実際の取け円貨額が入力して、あるがあります。<br>・お引出し口座の残高がマイナスの場合(お取引ぎの結果、マイナスになる場合で、このできません。 |                               |         |
| <b>このお取引使は予<u>劣限</u>となります。</b><br>翌営業日にここで指定した相場を超えた公表為替相場の変動があった場<br>ご指定方法は <u>こちら</u> をご覧くにさい。                                                   | 印刷                            |         |
| キャンセル相場の指定 選択してください より 女でキャンセル                                                                                                    |                               |         |
| 98.83町(+0.00)<br>98.83町(+0.10)<br>99.03町(+0.20)<br>99.13町(+0.40)<br>99.13町(+0.40)                                                                  |                               |         |
| 戻る     外貨預金     99.23円(+0.50)       99.33円(+0.60)     99.43円(+0.70)       99.53円(+0.80)       99.53円(+0.80)                                        |                               |         |
| 99.63H(4.0.90)<br>99.73H(+1.00)<br>+                                                                                                    |                               |         |
|                                                                                                    | 515                           | •       |

# 2. 外貨から円の場合

|                                                                                                    | Į                             |          |
|----------------------------------------------------------------------------------------------------|-------------------------------|----------|
|                                                                                                    | and the constraint            | 命☆戀      |
| ファイル(E) 編集(E) 表示(Y) お気に入り(A) ツール(I) ヘルプ(出)                                                                                                    | _                             |          |
| 外貨普通預金(お取引き)                                                                                                    | 未読メッセージ<br><u>・おたらせ(未読0件)</u> |          |
| 同意事項•引出口座選択•預入口座選択•内容入力•確認・実行•受付完了<br>金額を入力し、「決定」ボタンを押してください。                                                                                                    | ▶出取日内容(未読件)                   |          |
| お引出し口座:本店営業部 米ドル普通 1000024<br>お預入れ口座:本店営業部 普通 1395221                                                                                                    | ai-mo通帳(ネット)j                 |          |
| 「円貨」または「外貨」のいずれかに金額を入力してください。                                                                                                    | 電子交付サービス                      |          |
| 公表為替相場(ご参考) TTB 1米ドル97.73円 (2014年10月03日 日 たんこ 田 。 の 引出し の 提                                                                                                    |                               | ナズコの余カリフ |
| 金額(円貨) パート (半角数字) パート (半角数字) パート (半角数字) パート (半角数字) パート (半角数字)                                                                                                    | ゴは円高に1円。<br>きす                | まで10銭刻み  |
| 金額(外貨) (半角数字)<br>小数点第2位まで入力可能です。入力方法は                                                                                                    | ~ · · ·                       |          |
| <ul> <li>・1米ドル(1ユーロ・1オーストラリアドル)以上、10万米ドル相当額未満の金額を入力してください</li> <li>・「円貨」で入力した場合、相場によっては計算の結果、実際の取り 円貨額か入力した円当</li> <li>・おう 出し口座の残高がマイナスの場合(お取引)ぎの結果、マイナスになる場合も含さい</li> <li>・さきせん。</li> </ul> | プ                             |          |
| このお取引きは予約扱となります。<br>翌営業日にここで指定した相場を超えた公表為替相場の変動があったサービーキャンセルすることができます。<br>ご指定方法は <u>こちち</u> をご覧びたさい。                                                                                         | 印刷                            |          |
| キャンセル相場の指定 選択してください なり円高でキャンセル                                                                                                    |                               |          |
| 97.63円(-0.00)<br>97.53円(-0.20)<br>97.43円(-0.30)<br>97.33円(-0.40)                                                                                                    |                               |          |
| 97.23円(-0.50)<br>97.13円(-0.60)<br>97.03円(-0.70)<br>96.93円(-0.70)<br>96.93円(-0.80)                                                                                                    |                               |          |
| 96.83円(-0.90)<br>96.73円(-1.00)<br>キャンセルルない                                                                                                    |                               | ~        |